**Download Now:** 

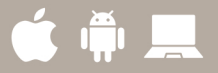

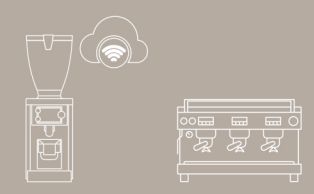

# Mahlkönig Sync Desktop Application

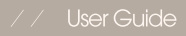

# **Table of Contents**

Pre-Requisites! 3

Customer Roles 4

User Registration & Profile 5

Analysis Tab 10

Dashboards 17

Companies Tab 24

Regions Tab 25

Stores Tab 37

Users Tab 45

Devices Tab 48

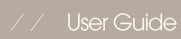

## **Pre-Requisites!**

To be able to sync a Grind-by-Sync (GbS) grinder to a La Marzocco machine, you need a commercial La Marzocco coffee machine.

Users not having a GbS grinder will only see part of the functionality in the apps. The apps are centered around monitoring statistics, telemetry, and more on the devices.

You also need the La Marzocco app and you need to make sure that the La Marzocco machine is already onboarded according to La Marzocco's own onboarding instructions.

The grinder uses the 2.4Ghz Wifi protocol and will ONLY capture 2.4Ghz. 5Ghz is not supported and will not be detected/listed by the grinder.

## **Customer Roles**

#### Company Manager: The person with overall responsibility of assets across a company

Can invite and edit regional managers, store managers, baristas
 Can onboard edit devices across the company
 Can define company regions and stores

#### Regional Manager: The person with oversight across a specific region

- Can invite and edit store managers, baristas - Can onboard edit devices across the region of responsibility - Can define stores

#### Store Manager: The person responsible for a given store

- Can invite and edit baristas - Can onboard edit devices for her/his store

#### Barista: The person usually operating the equipment - Can view data for the defined store

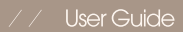

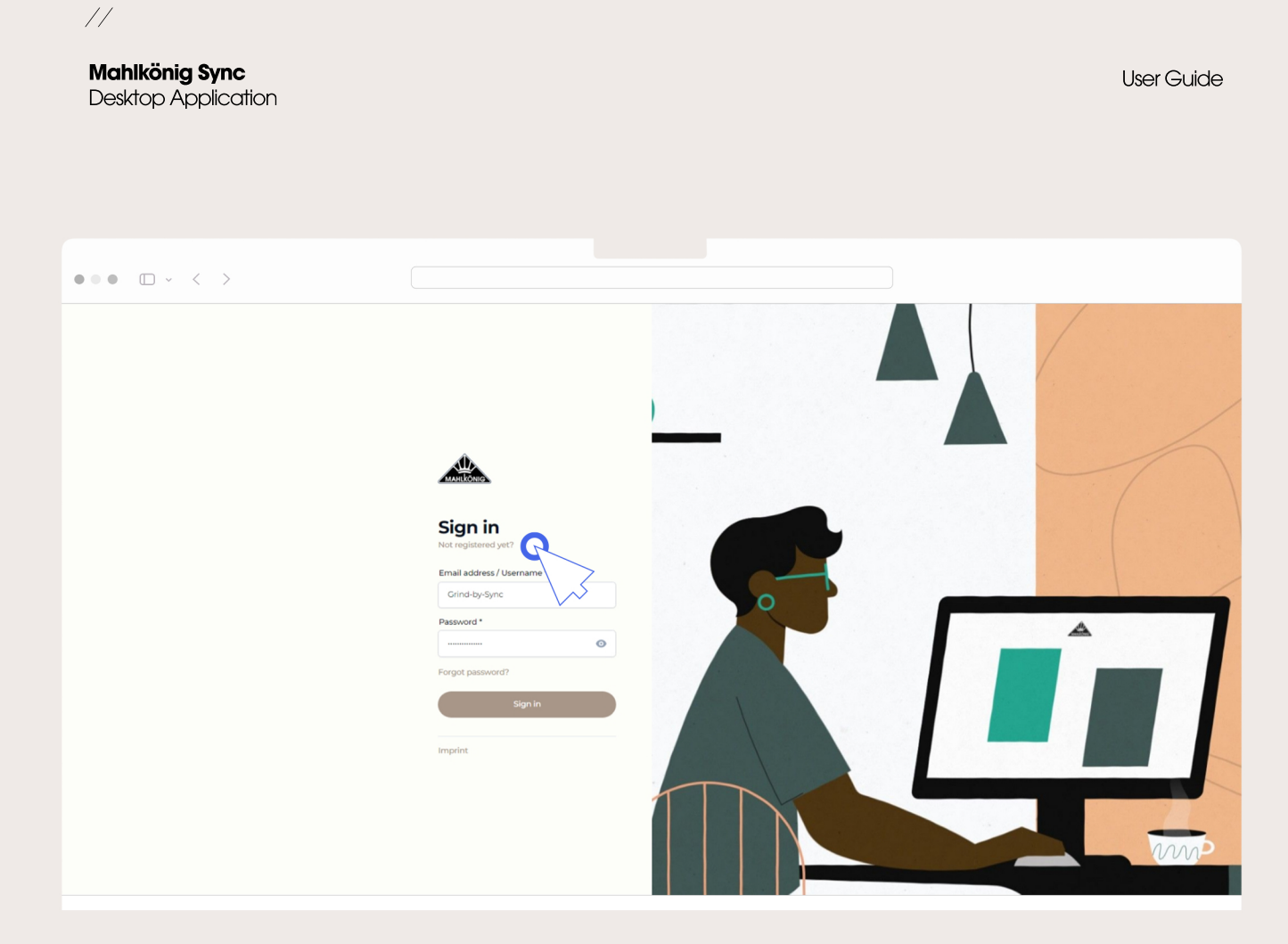

## **User Registration & Profile**

Mahlkönig Sync User Guide Desktop Application  $\bullet \bullet \bullet \Box \cdot \langle \rangle$ Register 0 Email address \* 1 nail address is required 5 m

## **User Registration & Profile**

//

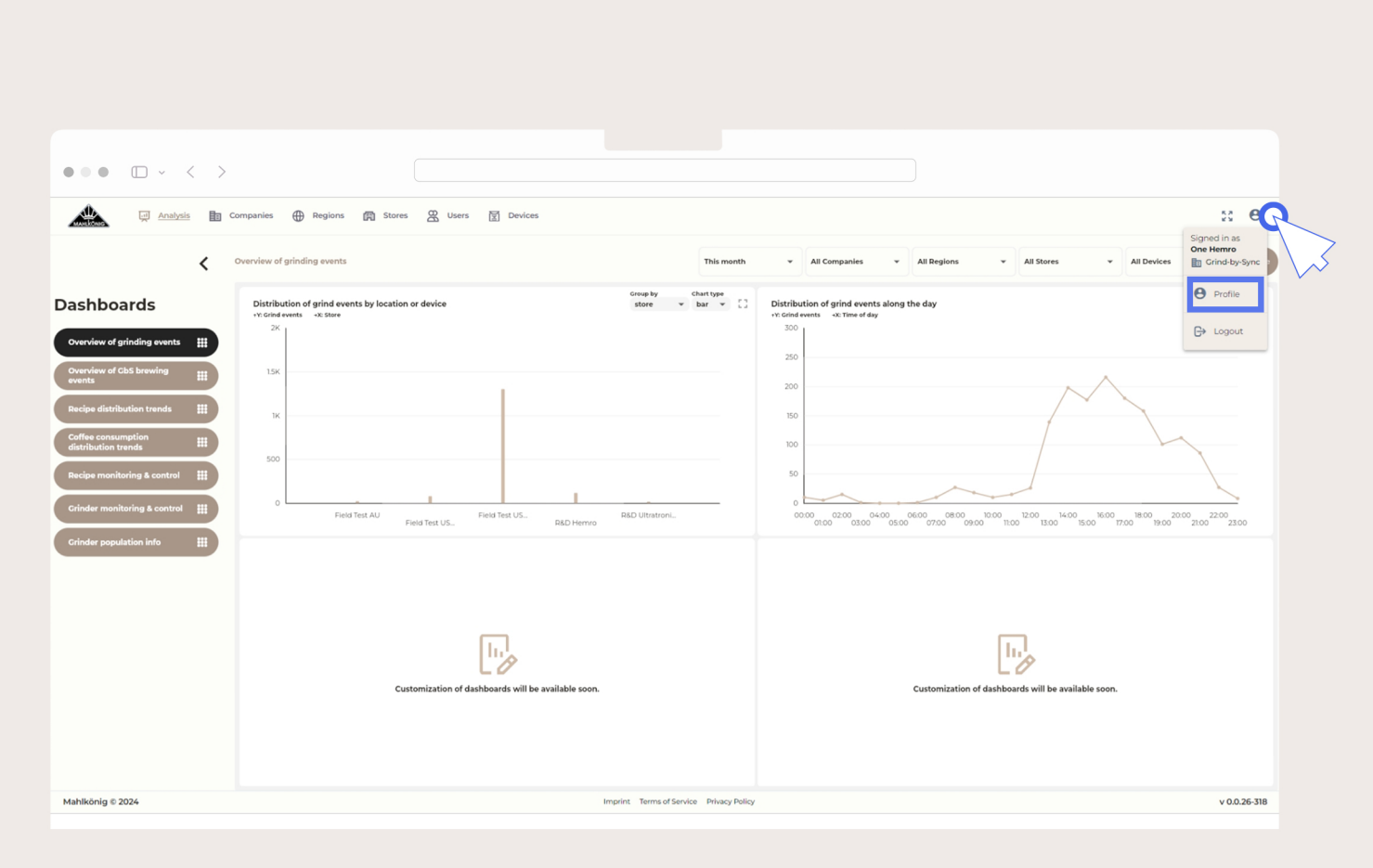

## **User Registration & Profile**

#### Mahlkönig Sync

Desktop Application

11

User Guide

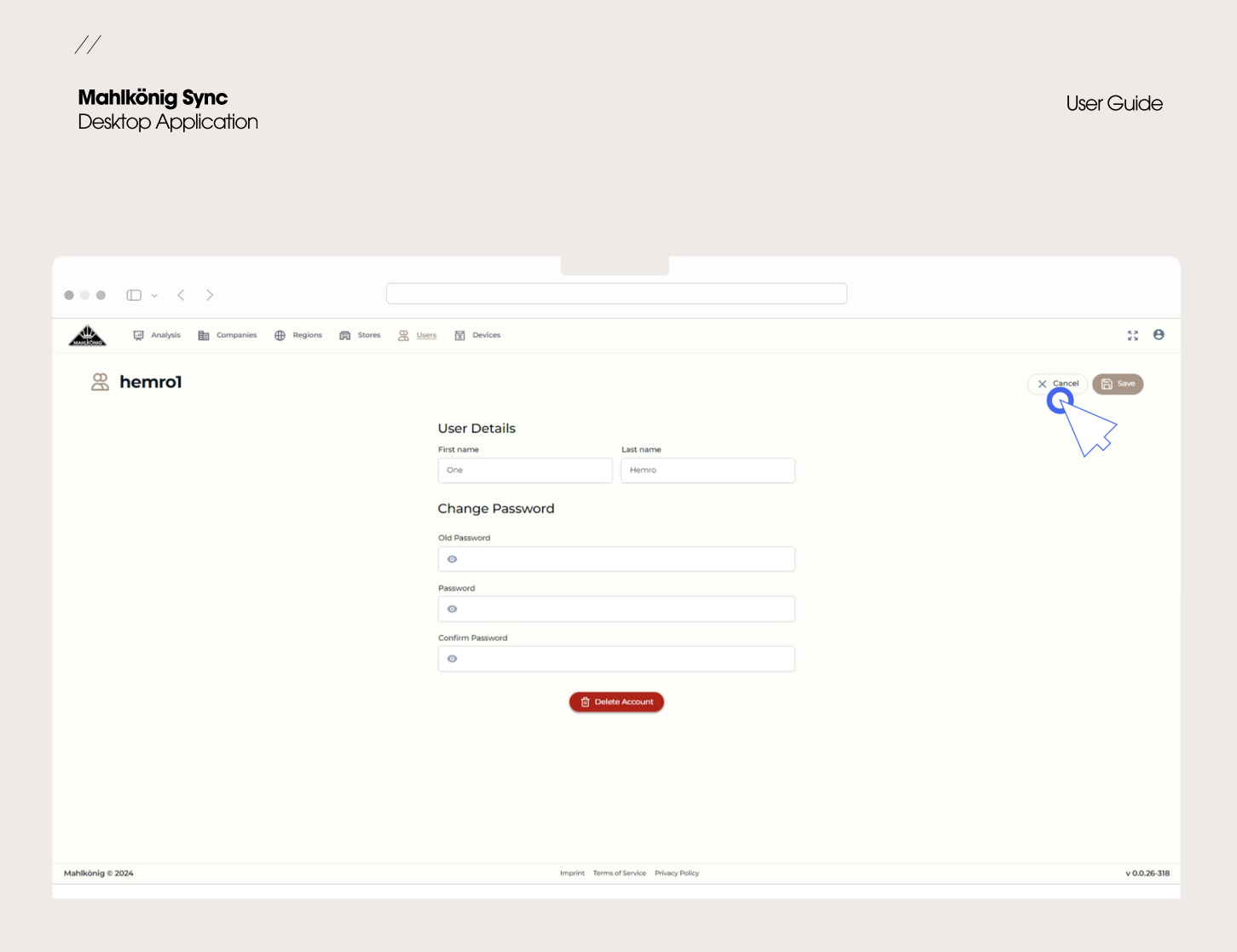

## **User Registration & Profile**

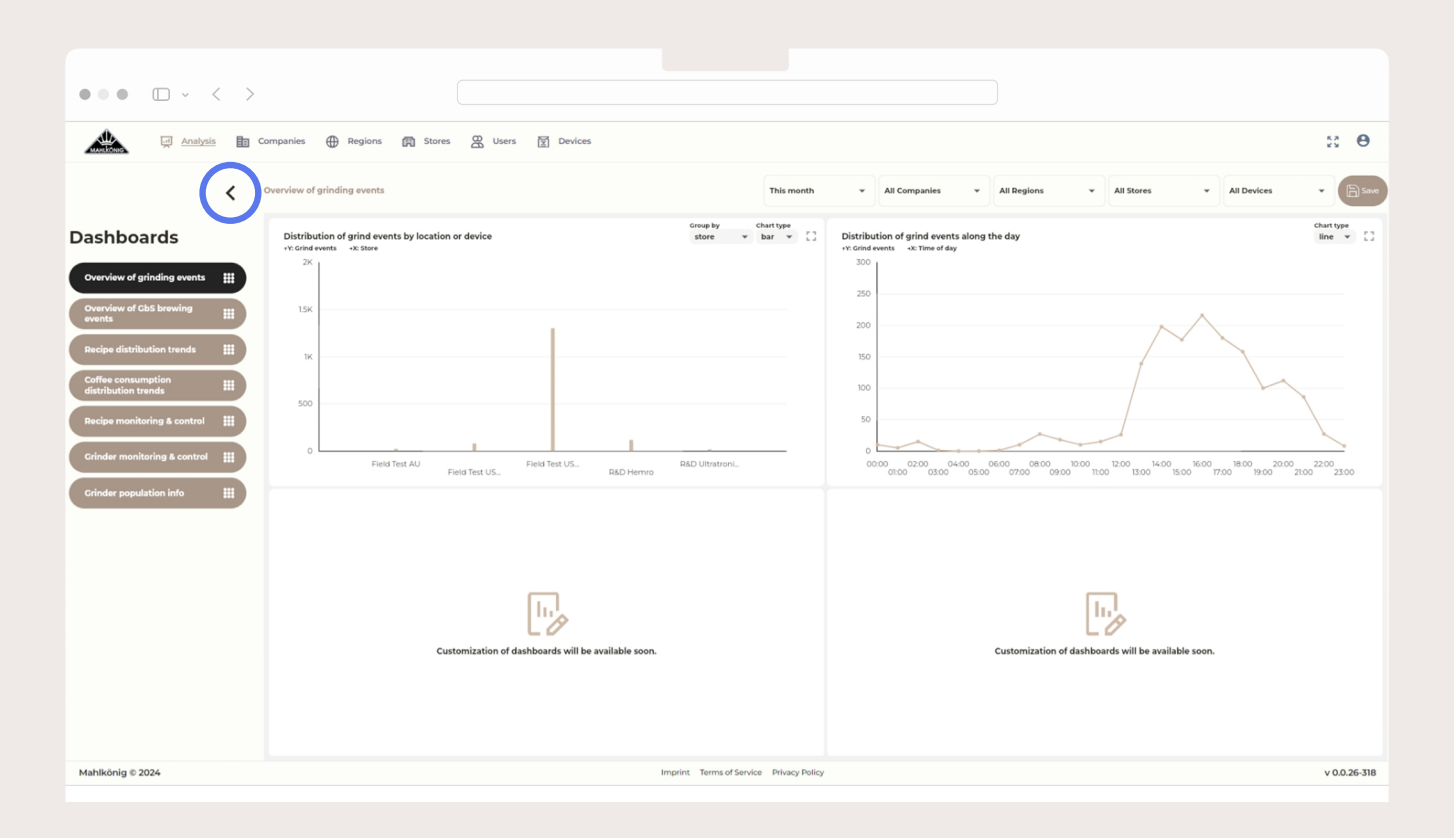

11

## **Analysis Tab**

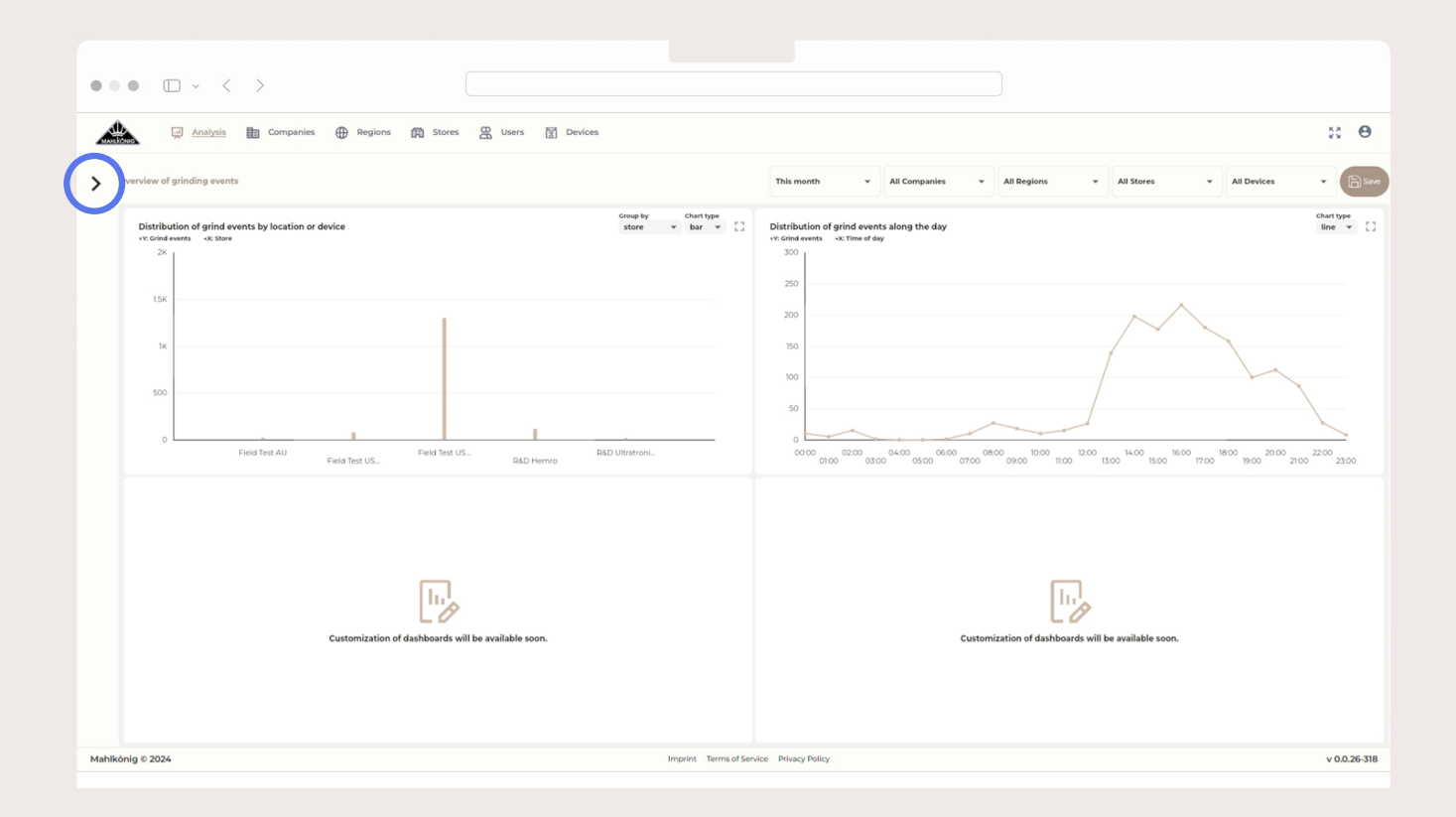

//

Mahlkönig Sync

Desktop Application

10

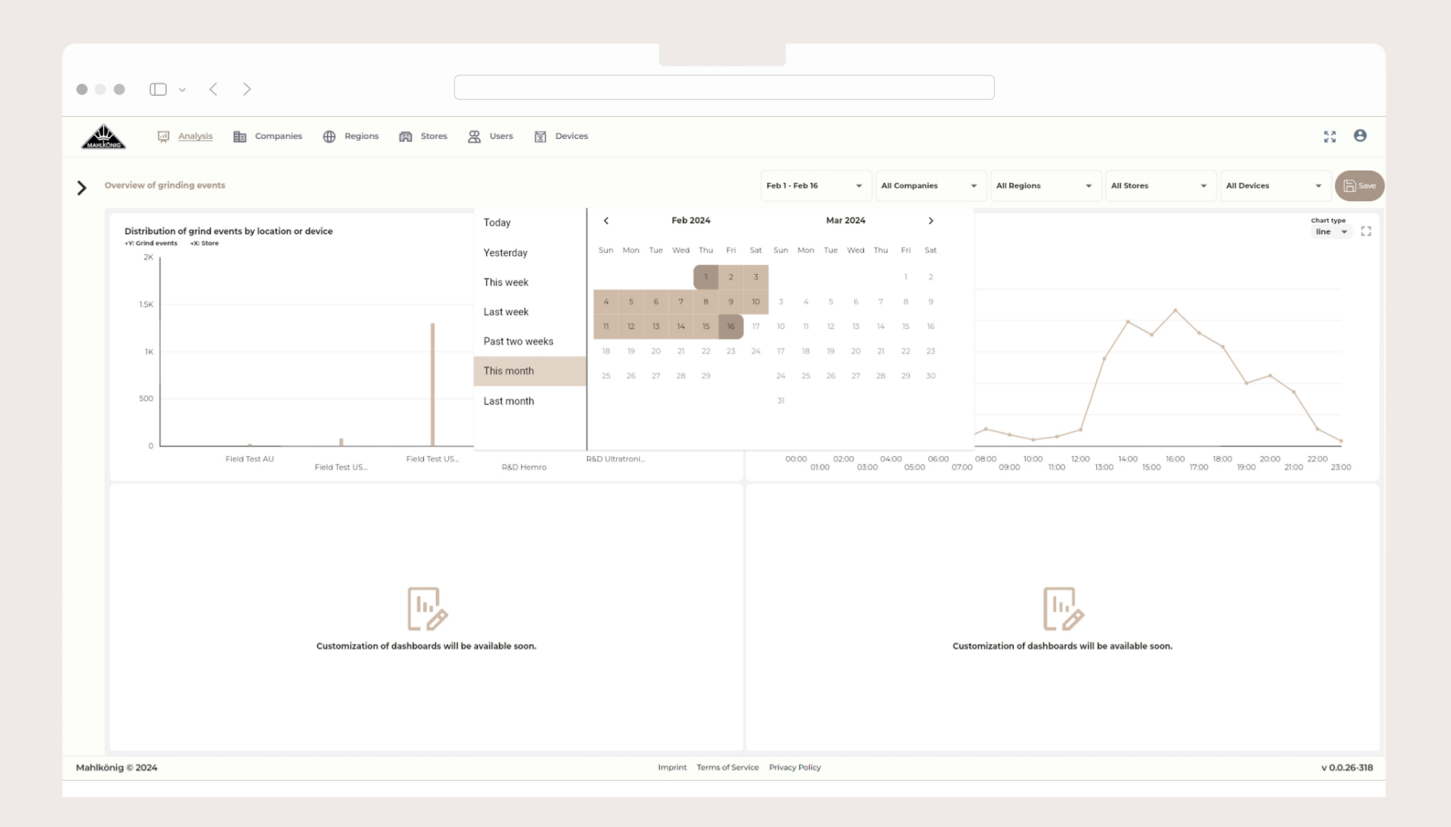

11

Desktop Application

### **Analysis Tab**

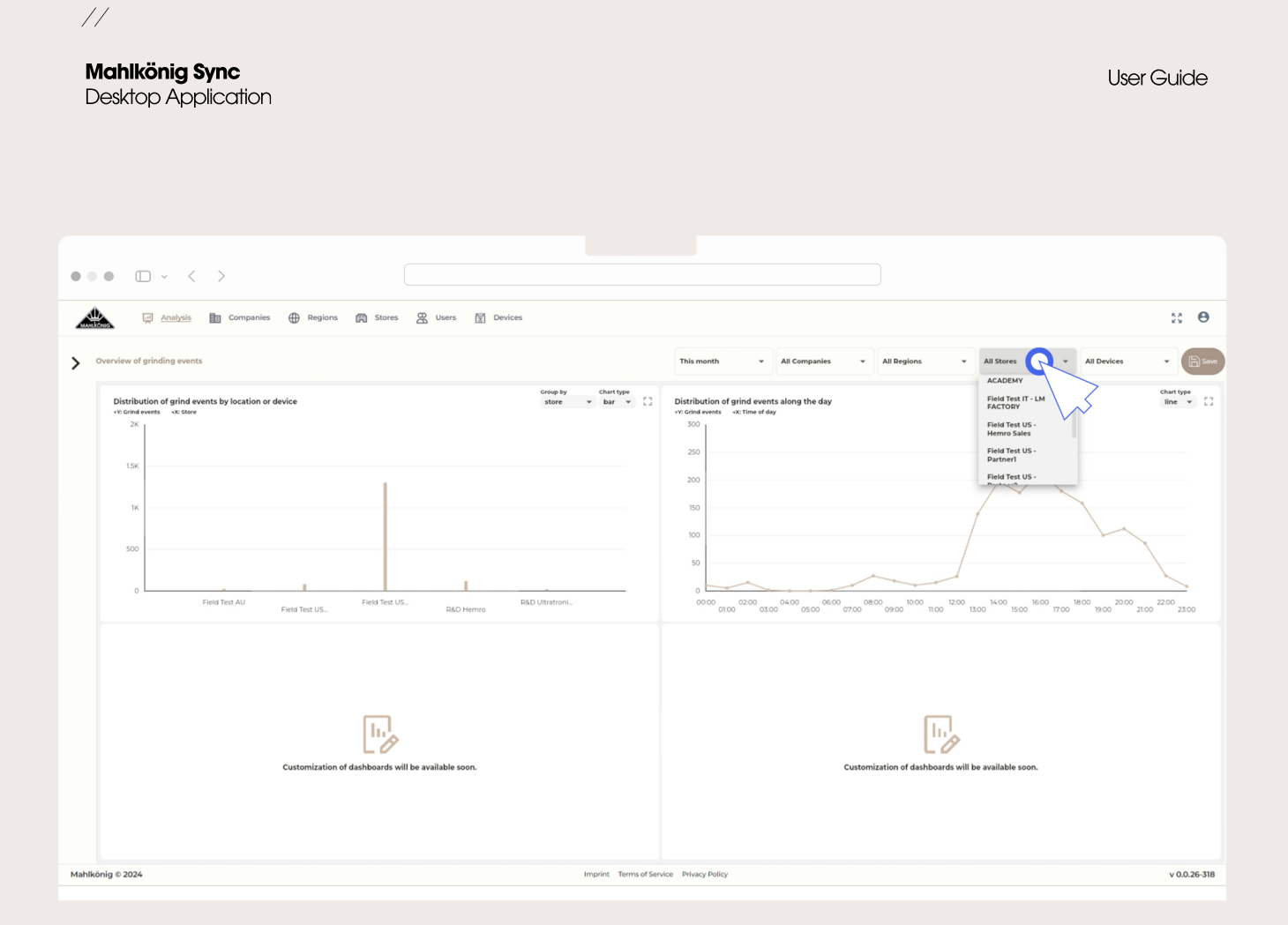

## **Analysis Tab**

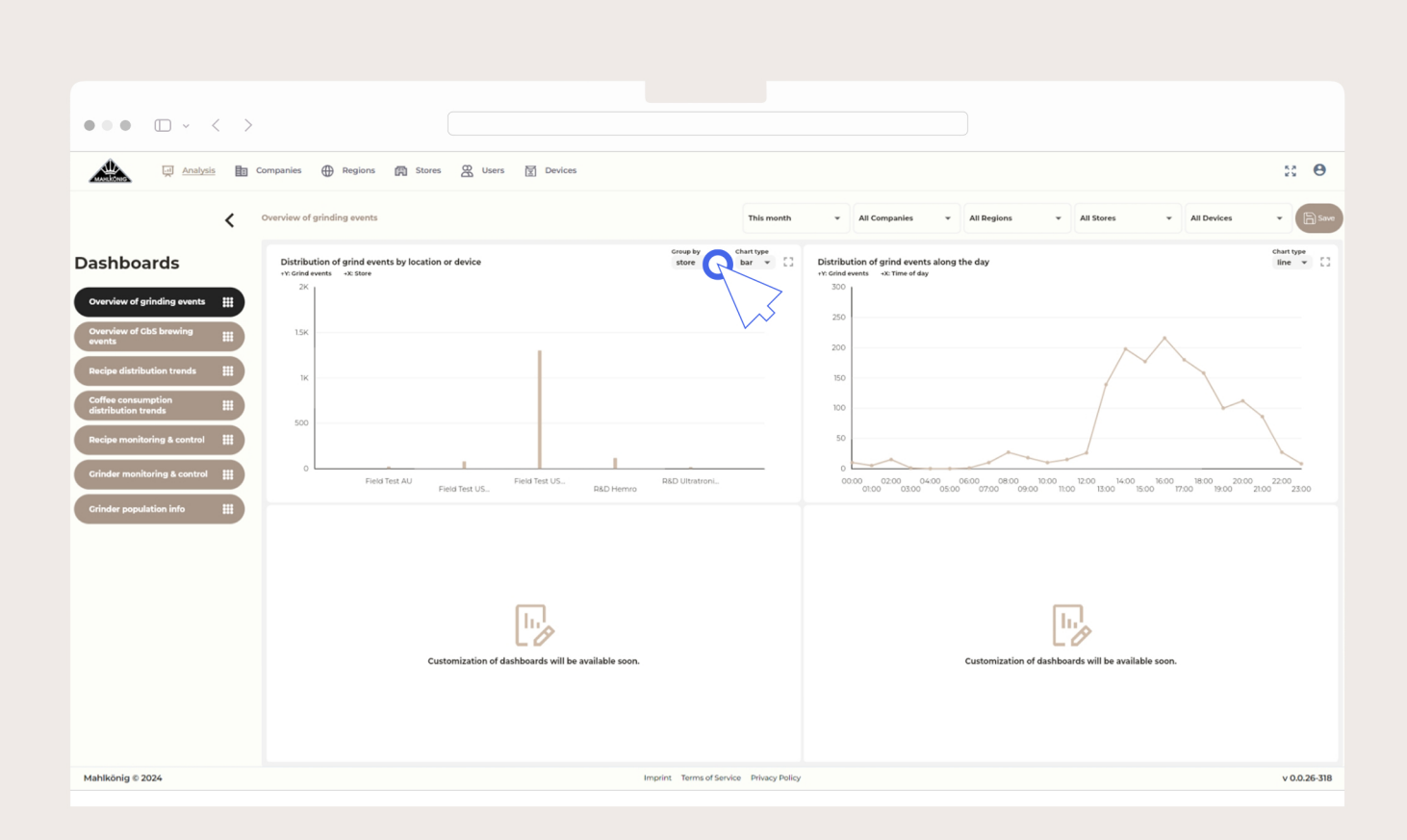

**Analysis Tab** 

//

#### Mahlkönig Sync

Desktop Application

User Guide

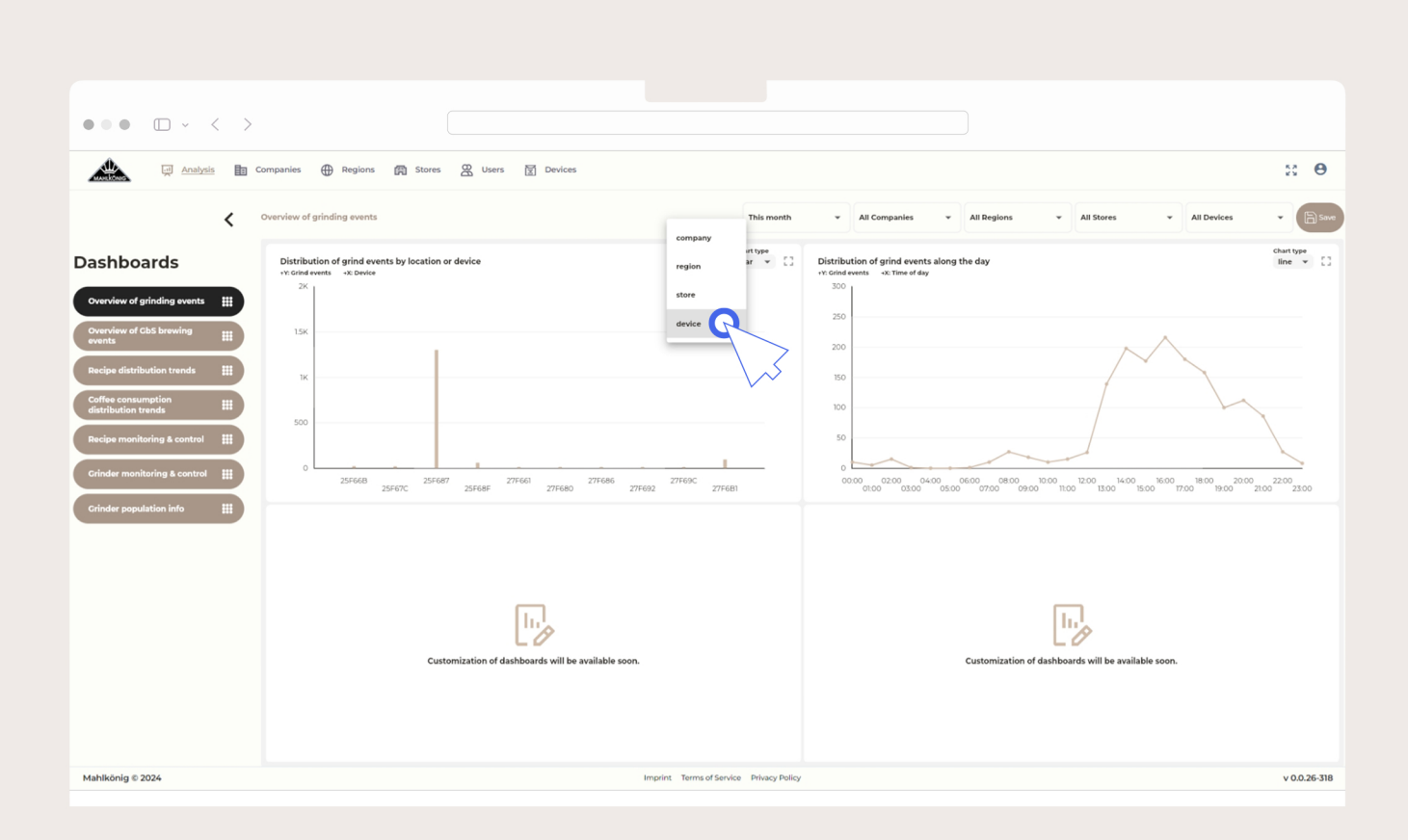

**Analysis Tab** 

//

#### Mahlkönig Sync Desktop Application

14

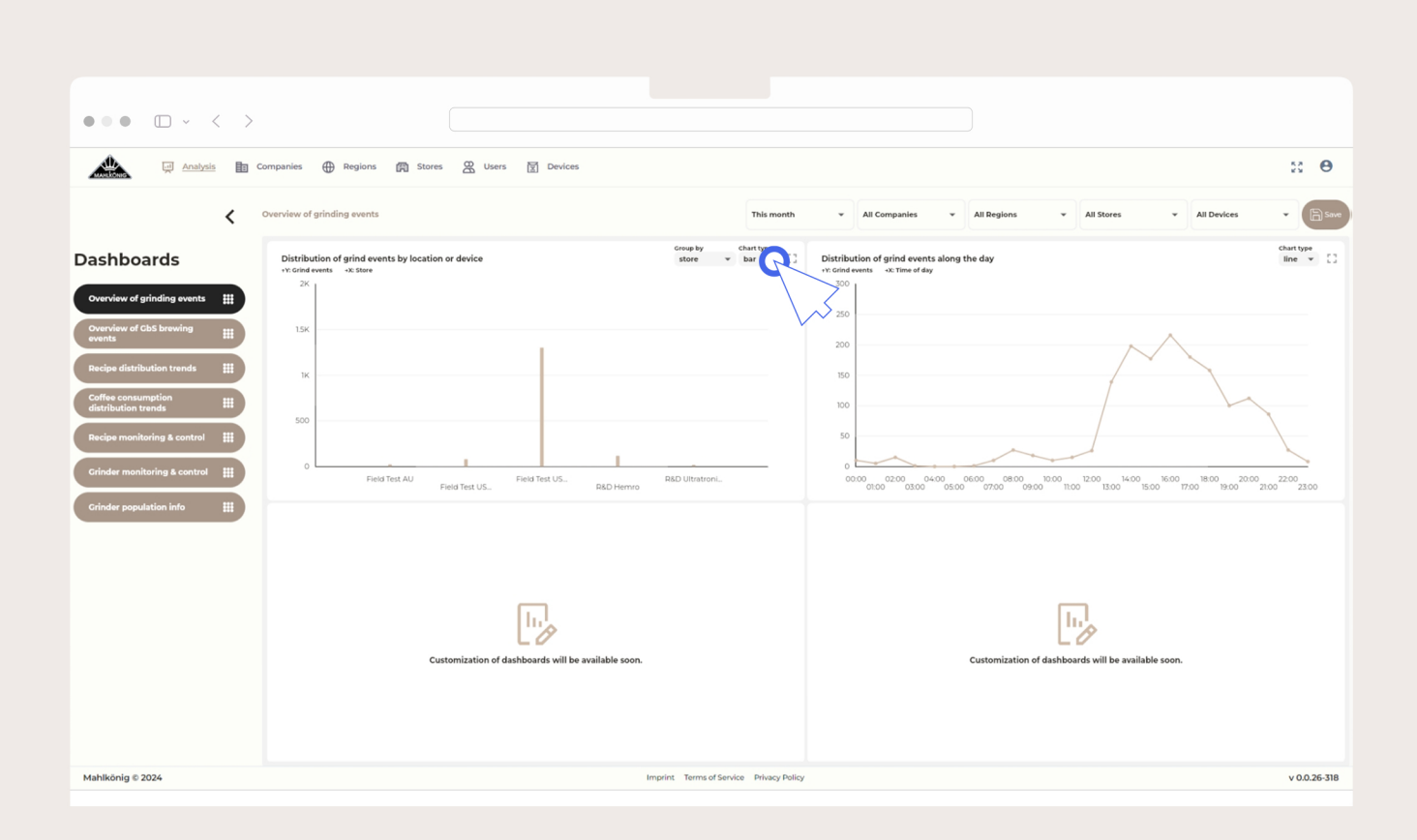

## //

Mahlkönig Sync Desktop Application

### **Analysis Tab**

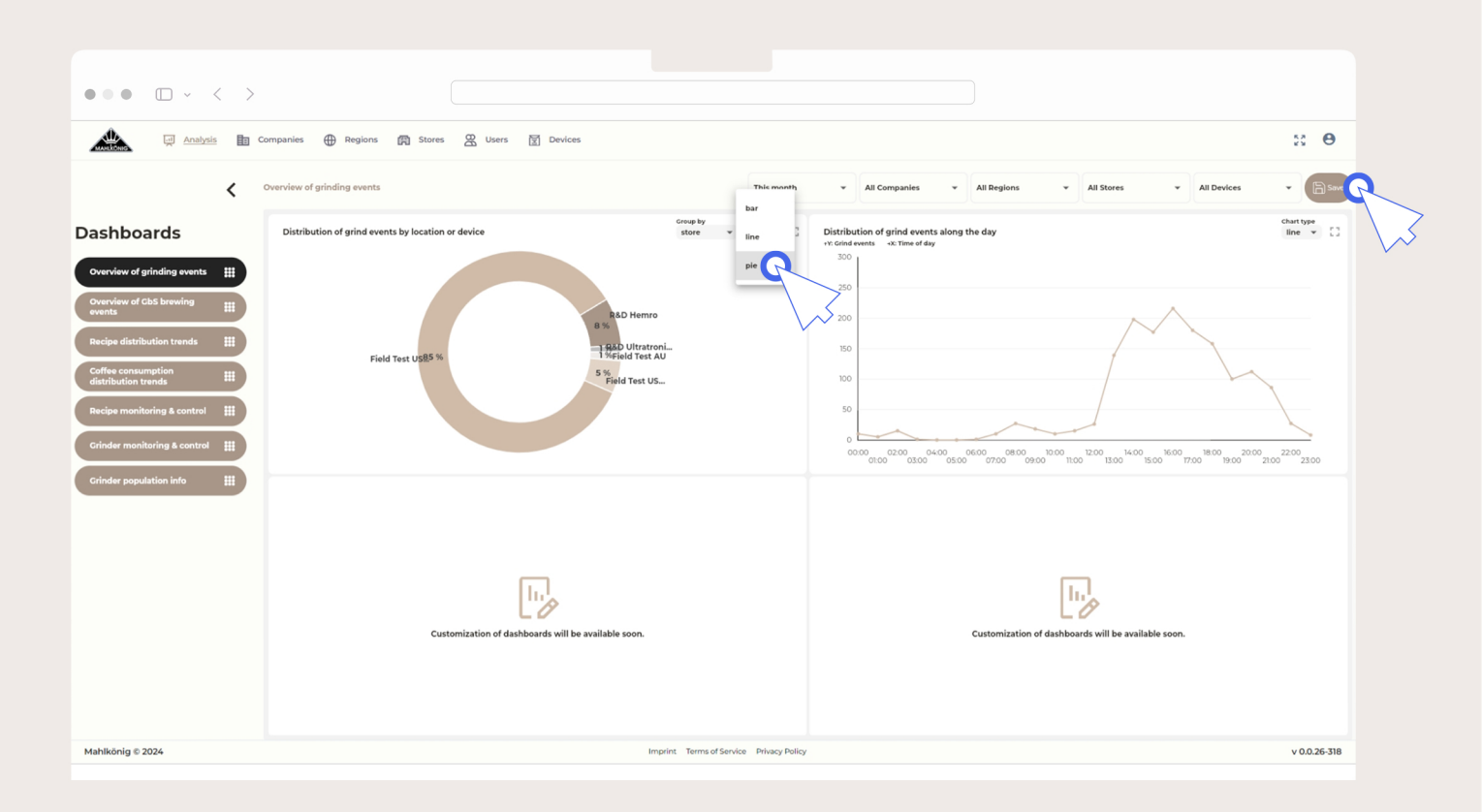

//

User Guide

### **Analysis Tab**

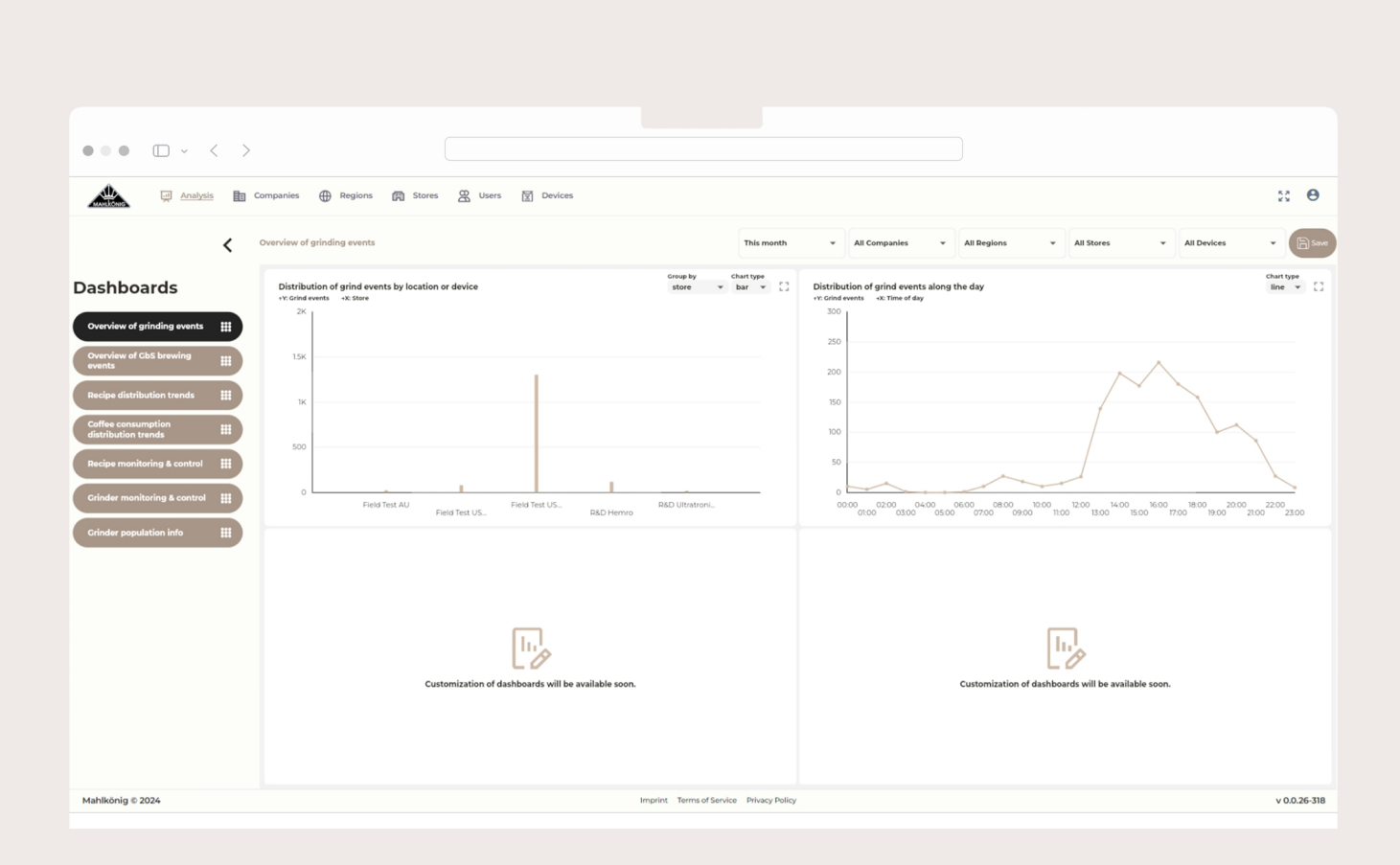

User Guide

17

#### **Dashboards**

11

Mahlkönig Sync

Desktop Application

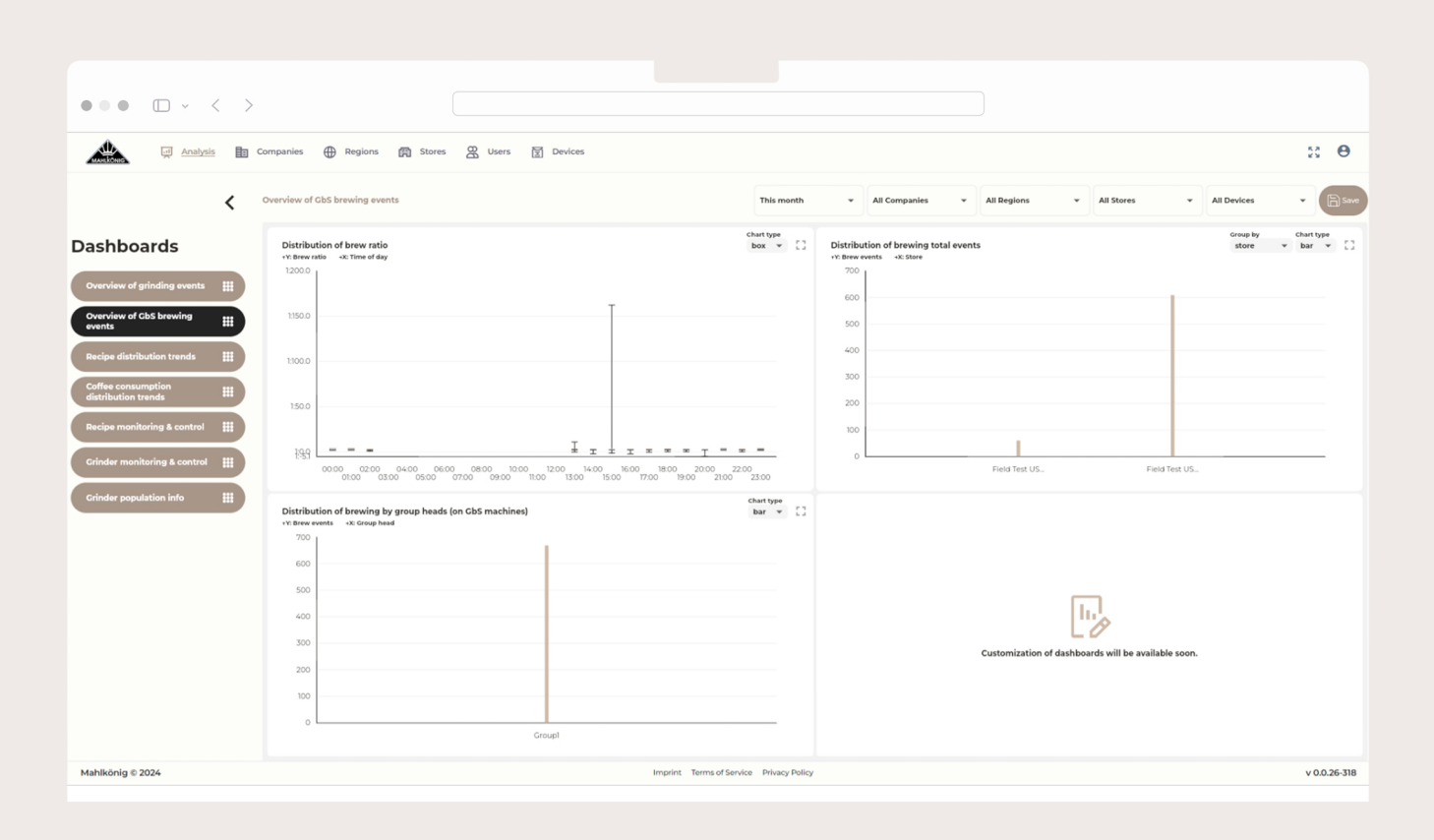

11

Desktop Application

#### **Dashboards**

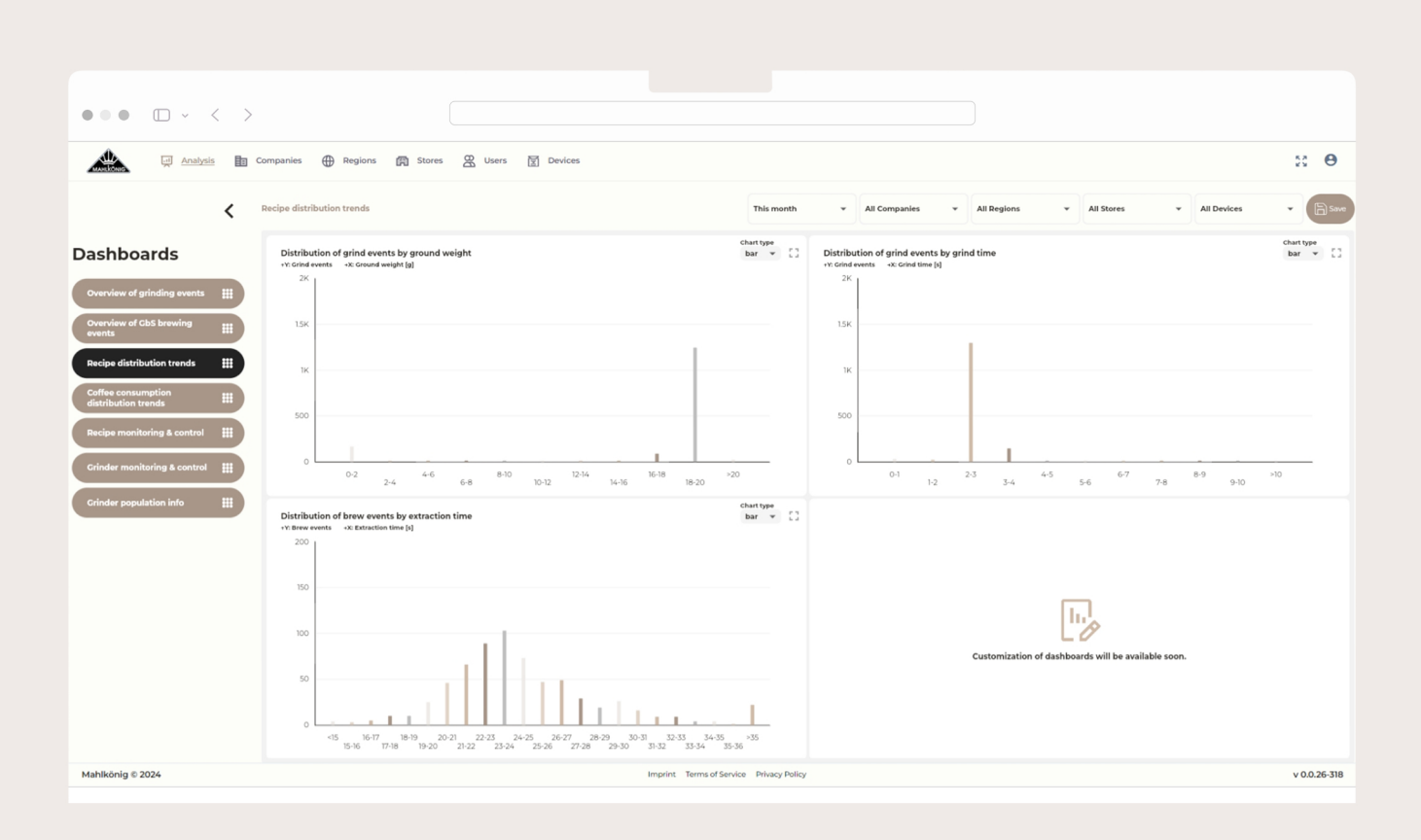

#### **Dashboards**

11

#### Mahlkönig Sync

Desktop Application

User Guide

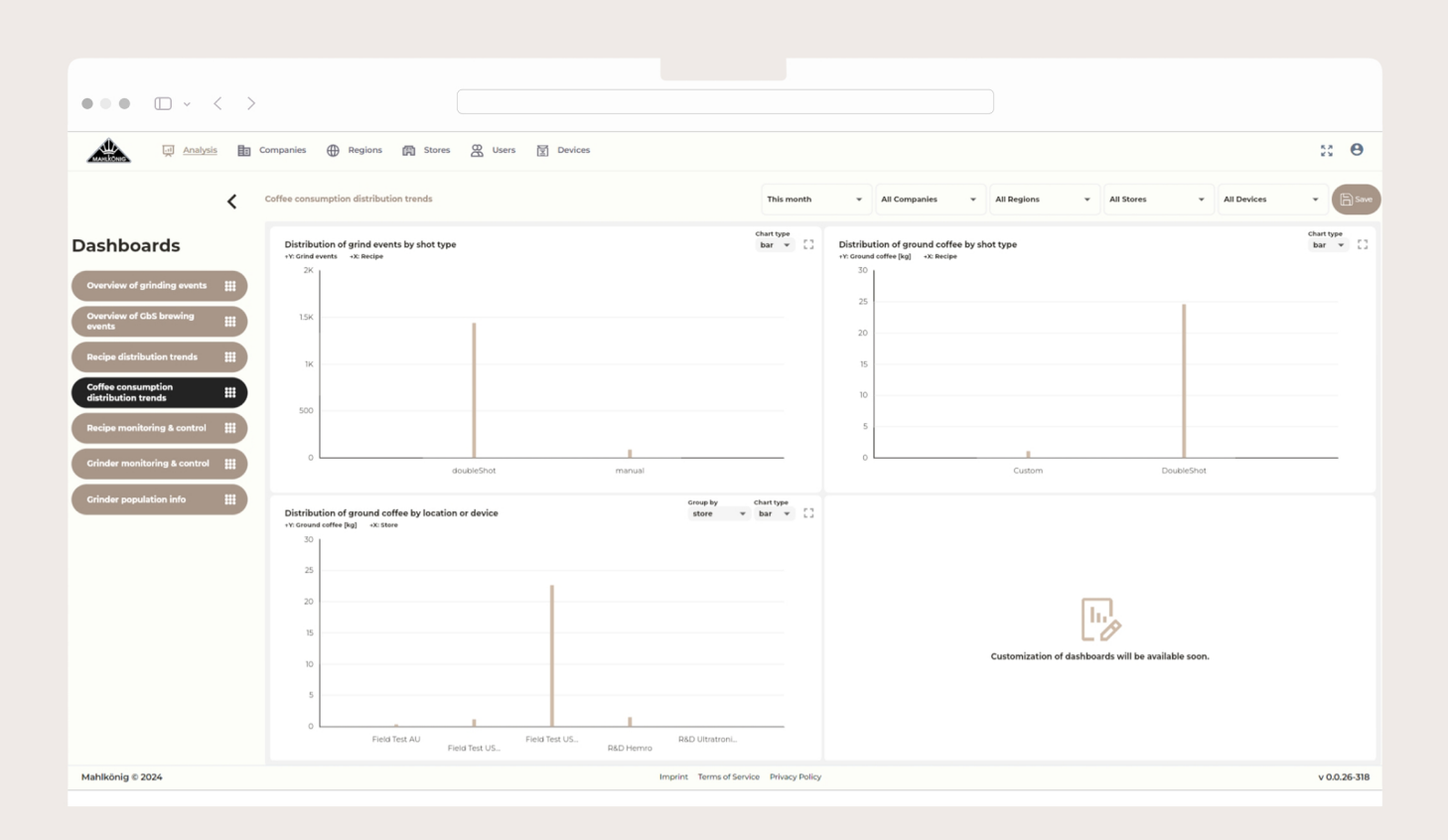

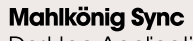

11

Desktop Application

#### **Dashboards**

20

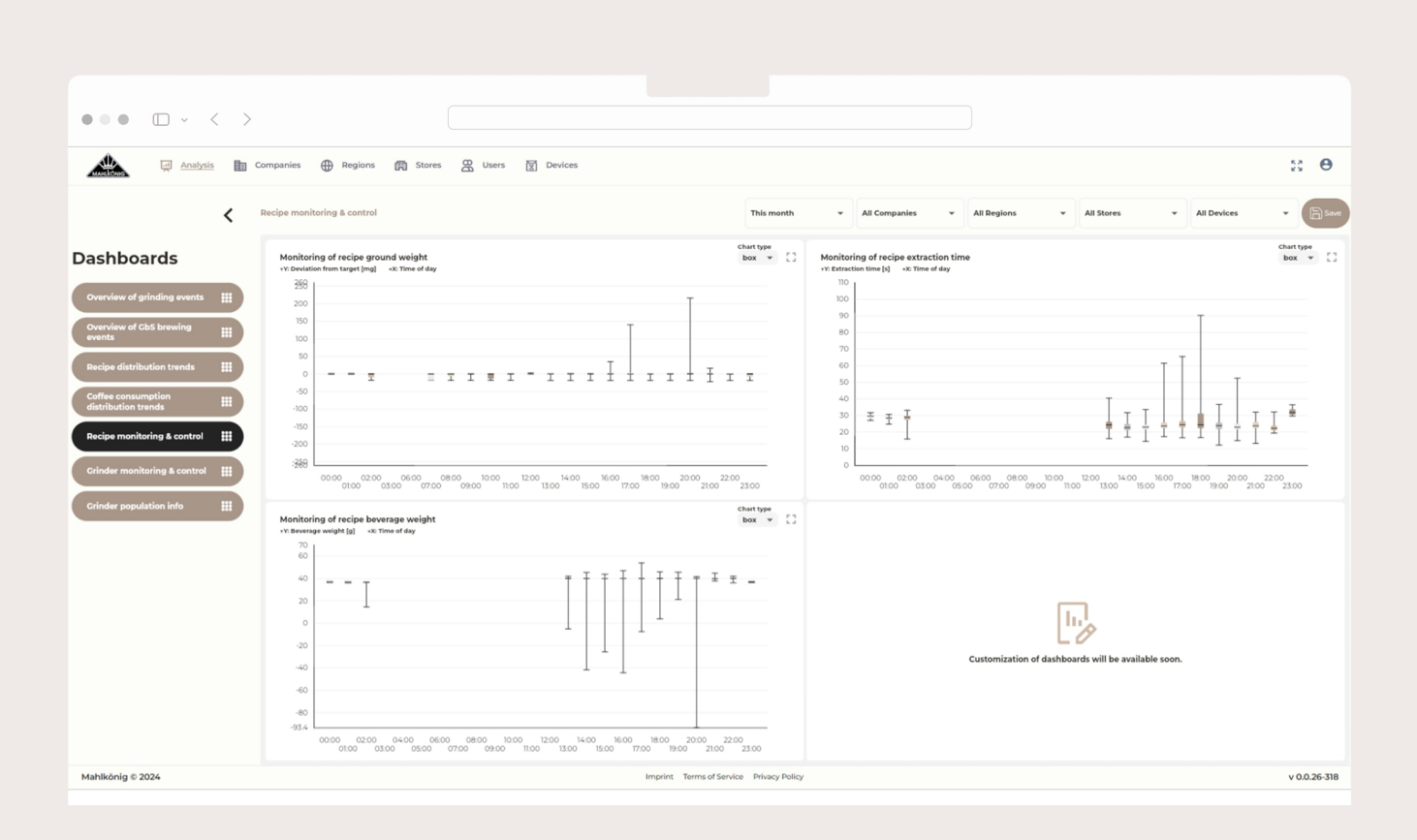

#### Mahlkönig Sync

11

Desktop Application

#### **Dashboards**

21

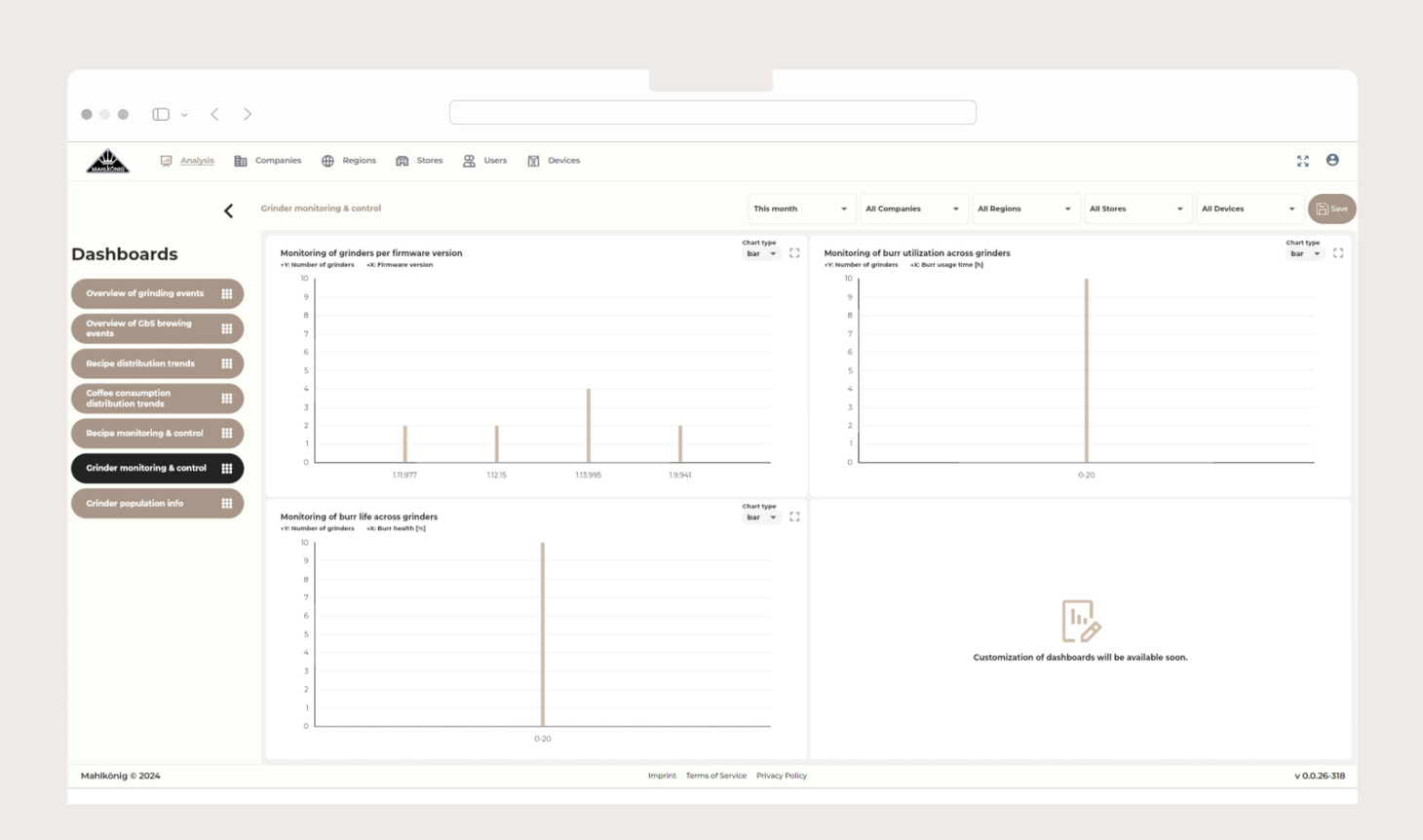

#### Mahlkönig Sync

11

Desktop Application

#### **Dashboards**

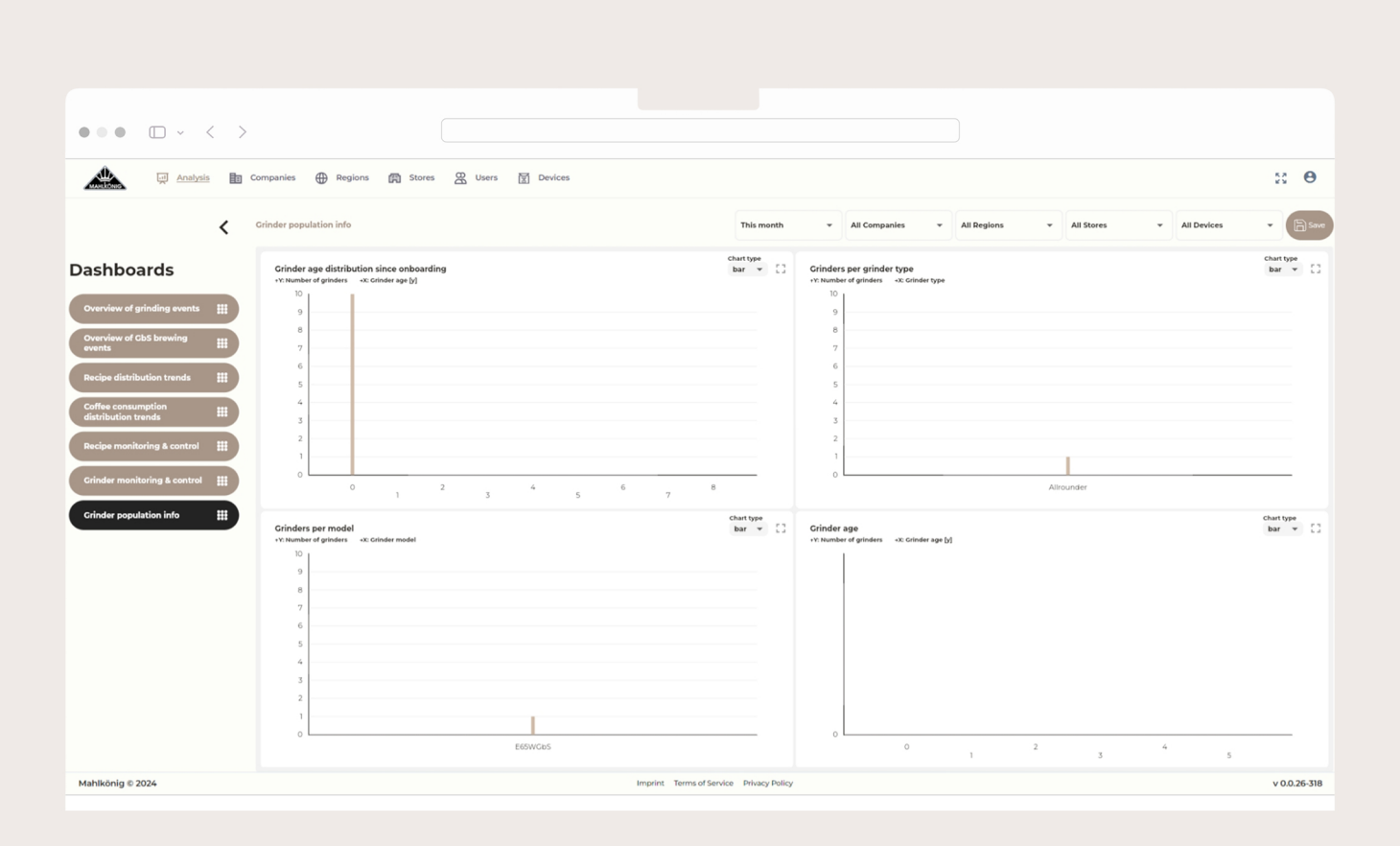

#### **Dashboards**

11

#### Mahlkönig Sync

Desktop Application

23

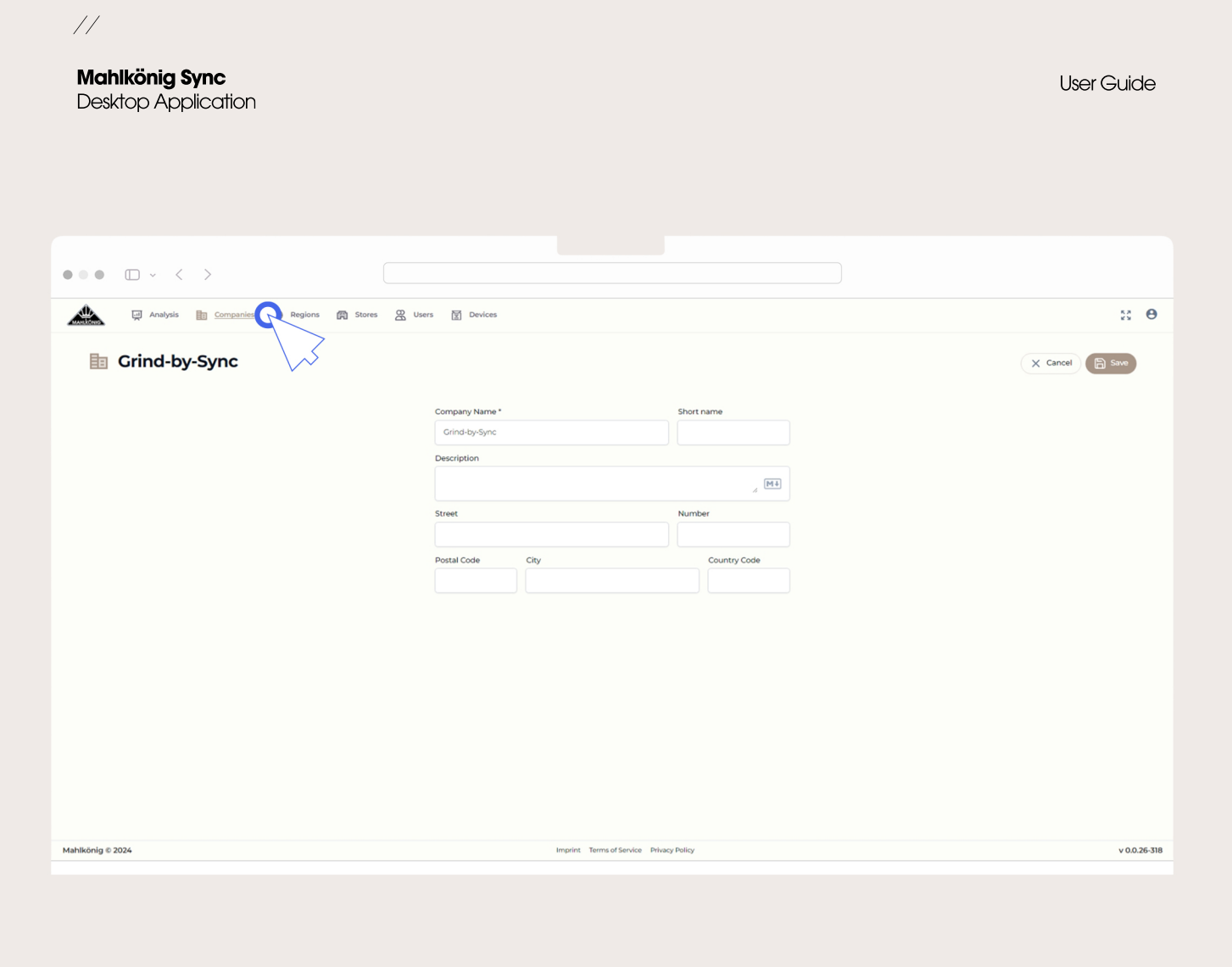

**Companies Tab** 

Company Admin View (only available to company managers)

| • • •       | □ - < >                                          |                                                                 |                                         |                          |
|-------------|--------------------------------------------------|-----------------------------------------------------------------|-----------------------------------------|--------------------------|
| <b>**</b>   | 교 Analysis 🗈 Companie<br>Regions                 | Begions Stores 🔀 Users 🕅 Devices                                |                                         | ж Ө                      |
| Q<br>0      | Search region For adding users to regions: Choos | e relevant region — Click 'Edit' — Click 'Add Regional Manager' |                                         | X C Refresh O New Region |
| ID          | Region Name 🕇                                    | Created                                                         | Changed                                 | Actions                  |
| 102         | Aachen                                           | 10/05/2023                                                      | 10/05/2023                              |                          |
| 107         | Cilching                                         | 11/06/2023                                                      | 11/0B/2023                              | R D                      |
| 105         | Melbourne                                        | 10/05/2023                                                      | 10/05/2023                              | <b>Pa D</b>              |
| 101         | Milano LM                                        | 09/29/2023                                                      | 01/12/2024                              | <b>1</b>                 |
| 104         | Minneapolis                                      | 10/05/2023                                                      | 10/05/2023                              | Pa 12                    |
| 113         | My Region                                        | 01/25/2024                                                      | 02/12/2024                              | <b>R</b> II              |
| 103         | Seattle                                          | 10/05/2023                                                      | 10/05/2023                              | <b>R X</b>               |
| 106         | Zürich                                           | 10/05/2023                                                      | 10/05/2023                              | <b>R</b> III             |
| Mahlkönig © | 2024                                             |                                                                 | Imprint Terms of Service Privacy Policy | v 0.0.26-318             |

11

#### Mahlkönig Sync

Desktop Application

**Regions Tab** 

25

| •••                                                                                                    |                                                                                     |                              |                                            |           |                                  |                          |
|----------------------------------------------------------------------------------------------------|-------------------------------------------------------------------------------------|------------------------------|--------------------------------------------|-----------|----------------------------------|--------------------------|
|                                                                                                    | Analysis 🛅 Companies 🕀 Regions 🕅 Stores                                             | Q Users 🕅 Devices            |                                            |           |                                  | 8 <b>O</b>               |
| (<br><br> | Regions<br>rch region                                                               |                              | X & Refresh                                |           | Region Details achen     Details | X<br>Edit                |
| ID Fo                                                                                                    | r adding users to regions: Choose relevant region → Click 'Edit' →<br>Region Name + | Click 'Add Regional Manager' | Changed                                    | Actions R | )<br>sgion Name<br>hort name     | Aache                    |
| 102                                                                                                    | Aschen<br>Gilching                                                                  | 10/05/2023                   | 1005/2023                                  |           | escription<br>reated<br>hanged   | 10/05/2023<br>10/05/2023 |
| 105                                                                                                    | Melbourne<br>Milano LM                                                              | 10/05/2023<br>09/29/2023     | 10/05/2023<br>01/12/2024                   |           |                                  |                          |
| 104                                                                                                    | Minneapolis<br>Mv Region                                                            | 10/05/2023                   | 10/05/2023                                 |           |                                  |                          |
| 103                                                                                                    | Seattle                                                                             | 10/05/2023                   | 10/05/2023                                 |           |                                  |                          |
| 106<br>Mahlkönig © 202                                                                                                    | Zürich<br>4                                                                         | 10/05/2023<br>Imprint Terr   | 10/05/2023<br>ns of Service Privacy Policy | R 1       |                                  | v 0.0.26-318             |

Mahlkönig Sync Desktop Application

**Regions Tab** 

Regional Managers View (only editable by Company or Regional Manager)

26

11

|                                                                      | 273 🛱 Stores 🙁 Users 🕅 Devices                    |                                         |            |
|----------------------------------------------------------------------|---------------------------------------------------|-----------------------------------------|------------|
| <ul> <li>For adding users to regions: Choose relevant reg</li> </ul> | ion — Click 'Edit' — Click 'Add Regional Manager' | ^)                                      |            |
| ID Region Name +<br>102 Aachen                                       | Created<br>10/05/2023                             | Changed<br>10/05/2023                   | Actions    |
| 107 Gilching                                                         | 11/06/2023                                        | 10/08/2023                              |            |
| 01 Milano LM                                                         | 09/29/2023                                        | 01/12/2024                              | A 1        |
| D4 Minneapolis                                                       | 10/05/2023                                        | 10/05/2023                              | R 1        |
| 113 My Region<br>103 Seattle                                         | 0/25/2024                                         | 02/12/2024                              | (R) (D)    |
| 106 Zürich                                                           | 10/05/2023                                        | 10/05/2023                              | <b>A</b> D |
| ionig © 2024                                                         |                                                   | Imprint Terms of Service Privacy Policy |            |

#### Mahlkönig Sync

Desktop Application

## Adding New Region

27

11

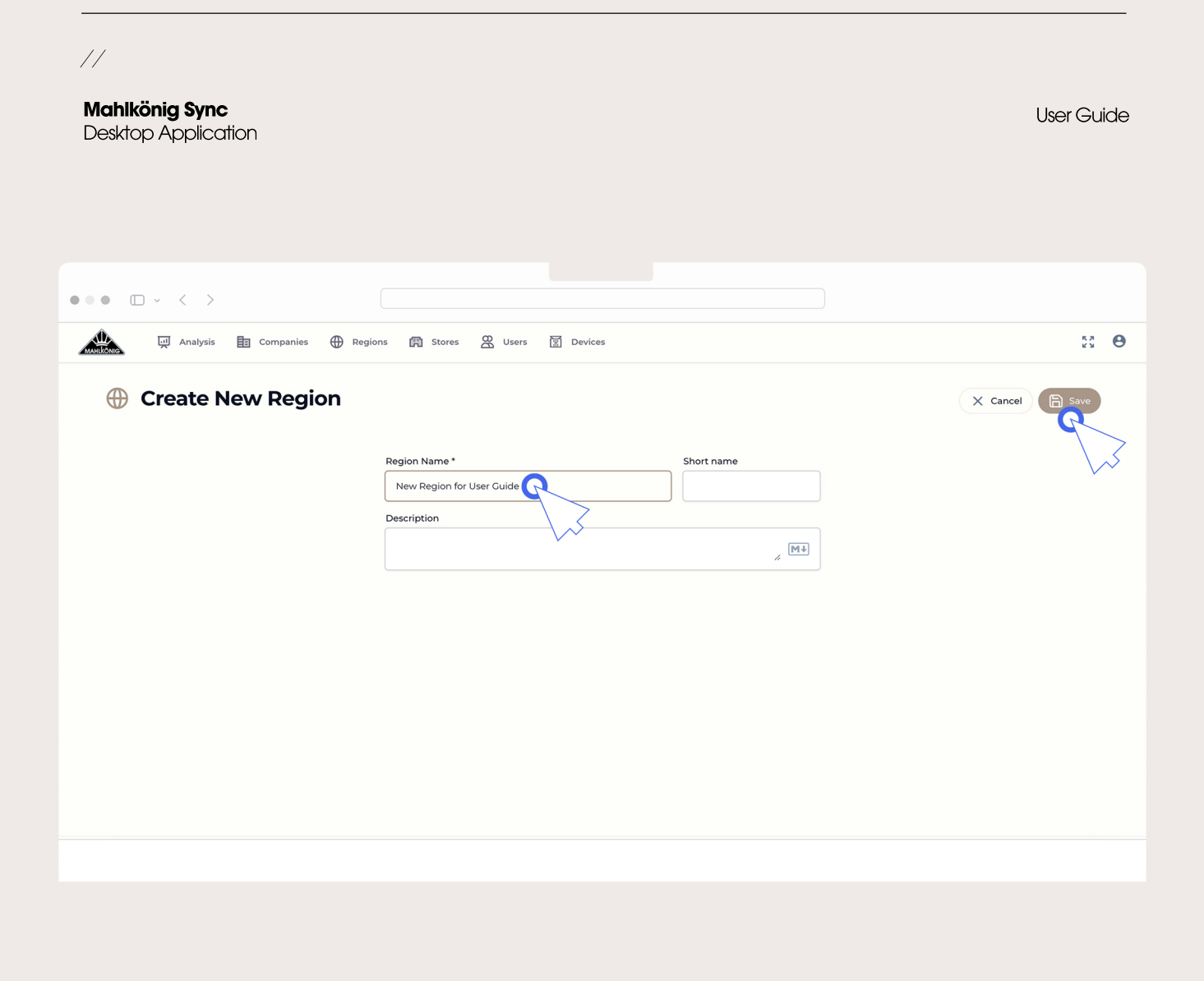

### **Adding New Region**

| •      | □ - < >                                        |                                                      |                                         |                        |                       |
|--------|------------------------------------------------|------------------------------------------------------|-----------------------------------------|------------------------|-----------------------|
| LANKS. | 🗐 Analysis 📑 Companies 🕀 R                     | Regions 🛱 Stores 🛱 Users 🗑 Devices                   |                                         |                        |                       |
|        | Regions<br>Search region                       |                                                      |                                         | X & Refresh New Region | Region Detail         |
| 6      | For adding users to regions: Choose relevant r | region – Click 'Edit' – Click 'Add Regional Manager' |                                         | a                      | j) Details            |
|        | > Region Name 🕇                                | Created                                              | Changed                                 | Actions                | gion Name             |
|        |                                                |                                                      |                                         | 部 团 De                 | ort name<br>scription |
| 14     | y7 Gilching                                    | 11/06/2023                                           | 11/08/2023                              |                        | anged                 |
| 10     | 5 Melbourne                                    | 10/05/2023                                           | 10/05/2023                              | <b>A</b>               |                       |
| 1      | ון Milano LM                                   | 09/29/2023                                           | 01/12/2024                              | <b>P</b>               |                       |
| 10     | 04 Minneapolis                                 | 10/05/2023                                           | 10/05/2023                              | <b>R</b>               |                       |
| 11     | 3 My Region                                    | 01/25/2024                                           | 02/12/2024                              | <b>R D</b>             |                       |
| 10     | 03 Seattle                                     | 10/05/2023                                           | 10/05/2023                              | <b>R D</b>             |                       |
| 1      | 26 Zürich                                      | 10/05/2023                                           | 10/05/2023                              | en 12                  |                       |
| cönig  | © 2024                                         |                                                      | Imprint Terms of Service Privacy Policy |                        |                       |

Mahlkönig Sync Desktop Application

11

## **Editing Existing Region**

User Guide

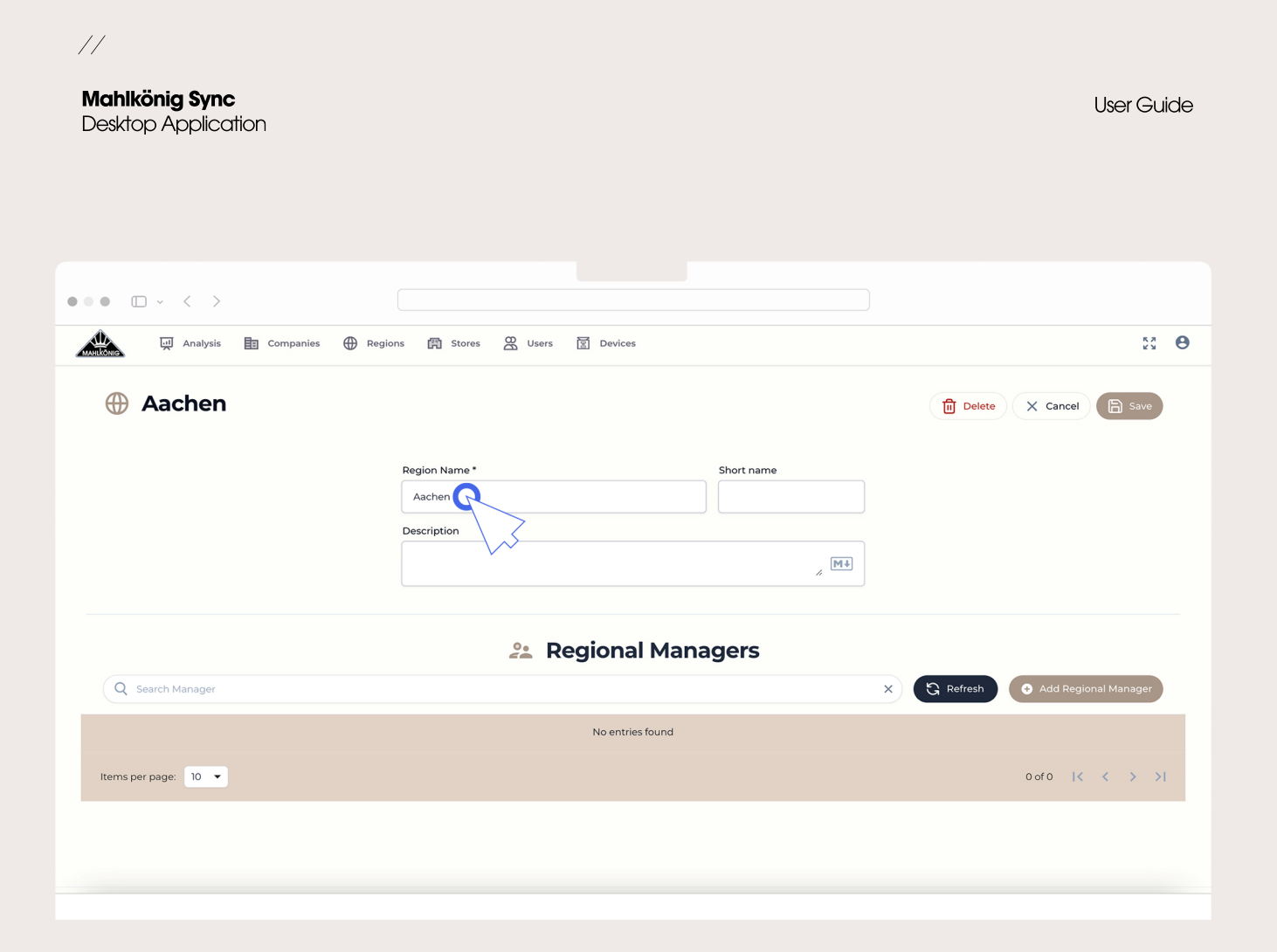

## **Editing Existing Region**

| • • •     | • < >                                                           |                              |                                       |                                  |  |
|-----------|-----------------------------------------------------------------|------------------------------|---------------------------------------|----------------------------------|--|
| A 14      | Analysis 🛅 Companies 🕀 Regions 🕅 Stores                         | 원 Users স Devices            |                                       |                                  |  |
| Region    | lions                                                           |                              |                                       | Region Details     Achen         |  |
| For addin | ing users to regions: Choose relevant region — Click 'Edit' — C | Click 'Add Regional Manager' |                                       | () Details                       |  |
| ID R      | Region Name +                                                   | Created                      | Changed                               | Actions Region Name              |  |
| 102 A     | Aachen                                                          | 10/05/2023                   | 10/05/2023                            | Short name<br>問 図<br>Description |  |
| 107 G     | Gilching                                                        | 11/06/2023                   | 11/08/2023                            | Created<br>Changed               |  |
| 105 M     | Melbourne                                                       | 10/05/2023                   | 10/05/2023                            | <b>A M</b>                       |  |
| 101 M     | Milano LM                                                       | 09/29/2023                   | 01/12/2024                            | <b>6 1</b>                       |  |
| 104 M     | Minneapolis                                                     | 10/05/2023                   | 10/05/2023                            | <b>A</b>                         |  |
| 113 M     | My Region                                                       | 01/25/2024                   | 02/12/2024                            | <b>R M</b>                       |  |
| 103 Se    | Seattle                                                         | 10/05/2023                   | 10/05/2023                            | R 10                             |  |
| 106 Z     | Zürich                                                          | 10/05/2023                   | 10/05/2023                            | ra 🖬 🗸                           |  |
|           |                                                                 | ler.                         | nnint Terms of Service Drivacy Dolicy |                                  |  |

Mahlkönig Sync Desktop Application

11

## **Editing Region & Regional Managers**

31

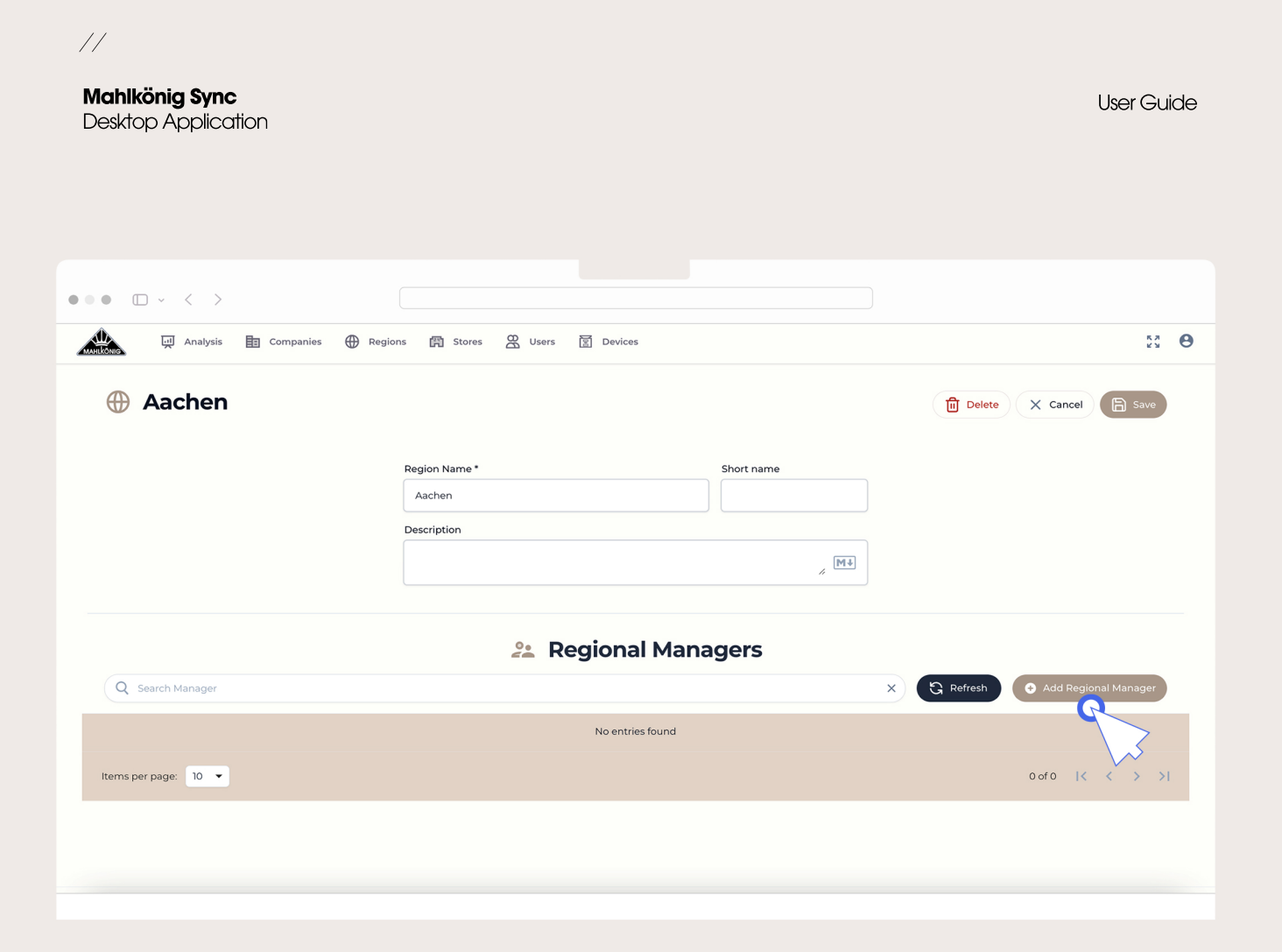

### **Editing Region & Regional Managers**

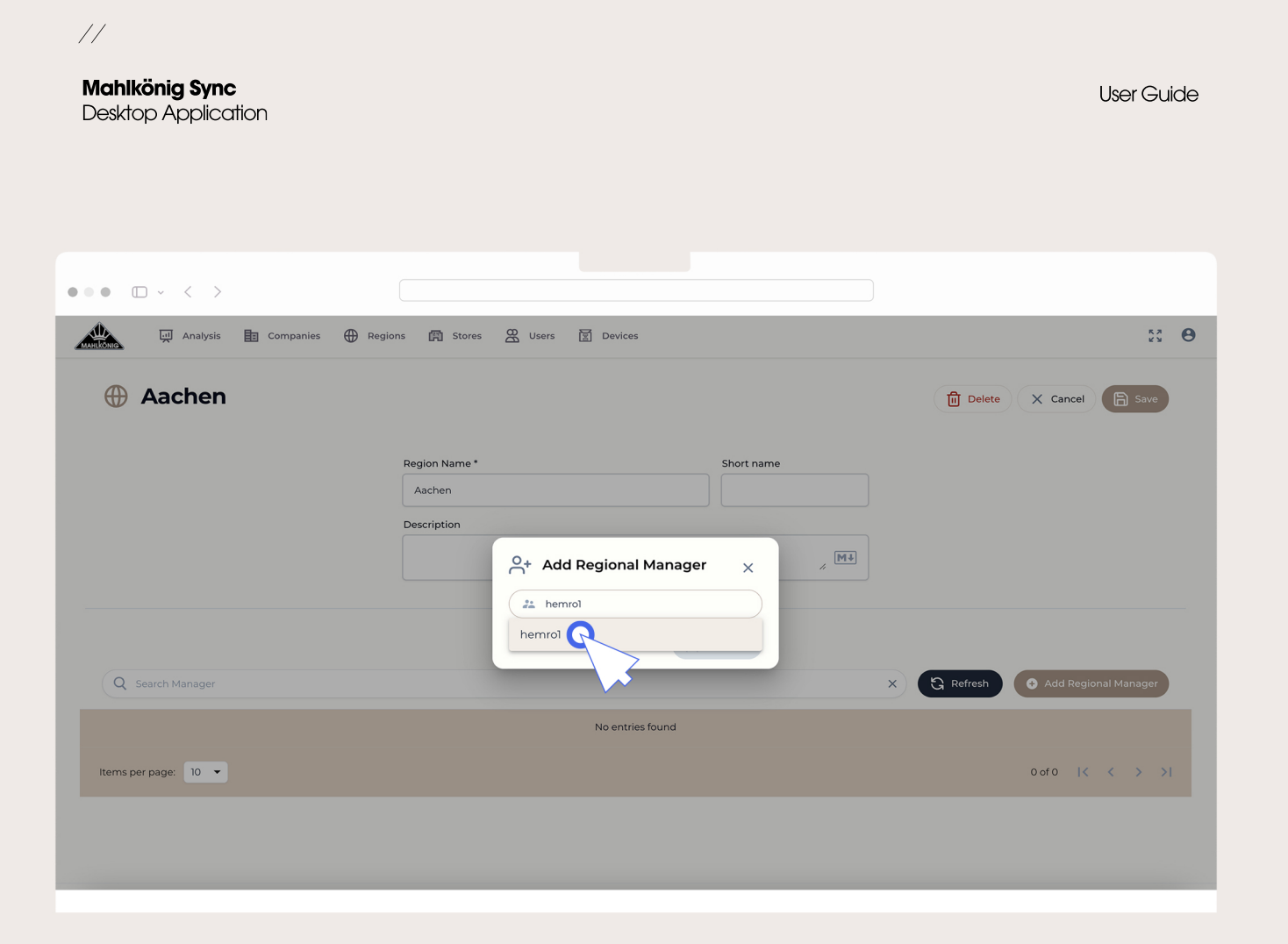

### Adding an Existing User as Regional Manager

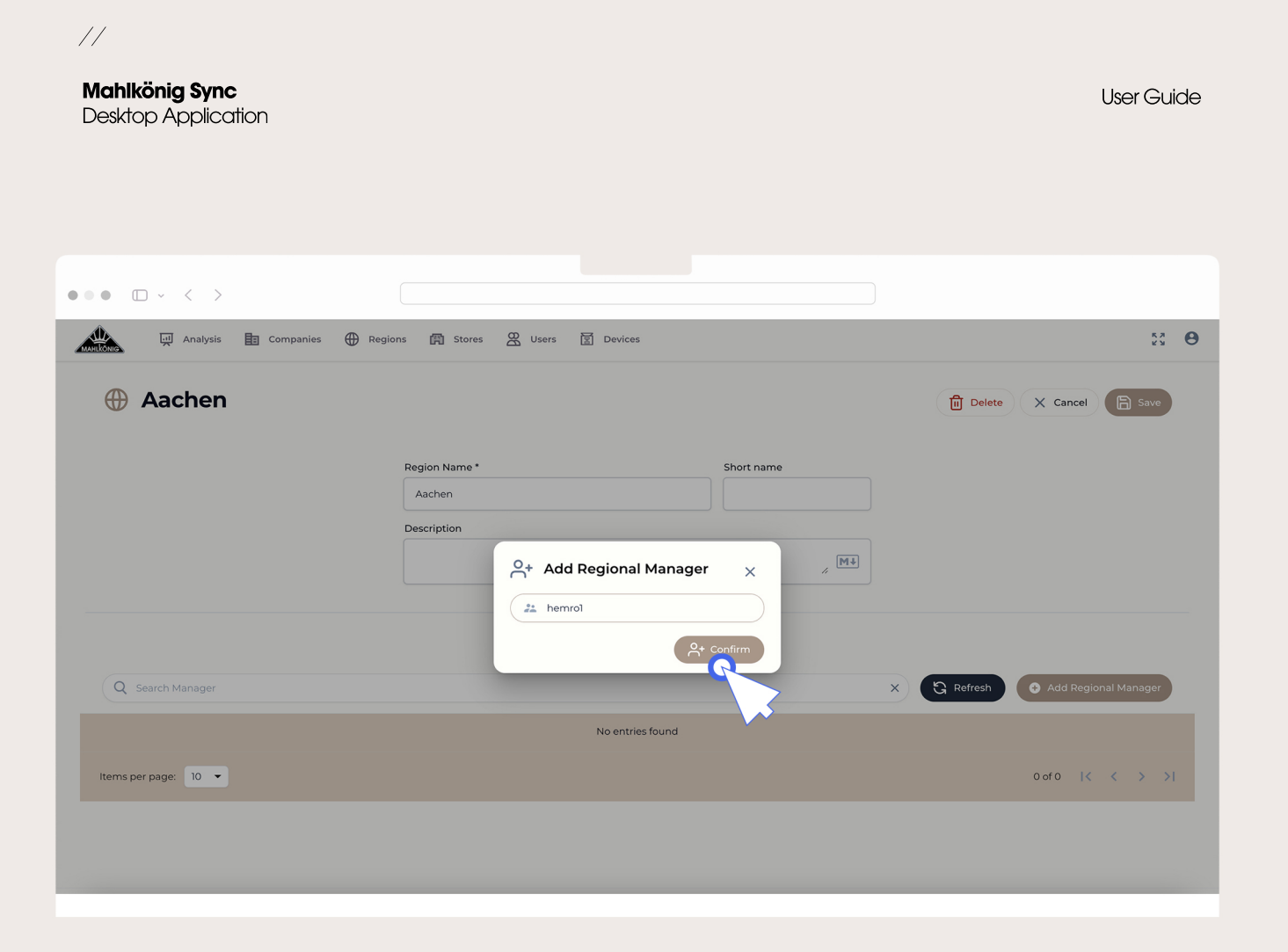

### Adding an Existing User as Regional Manager

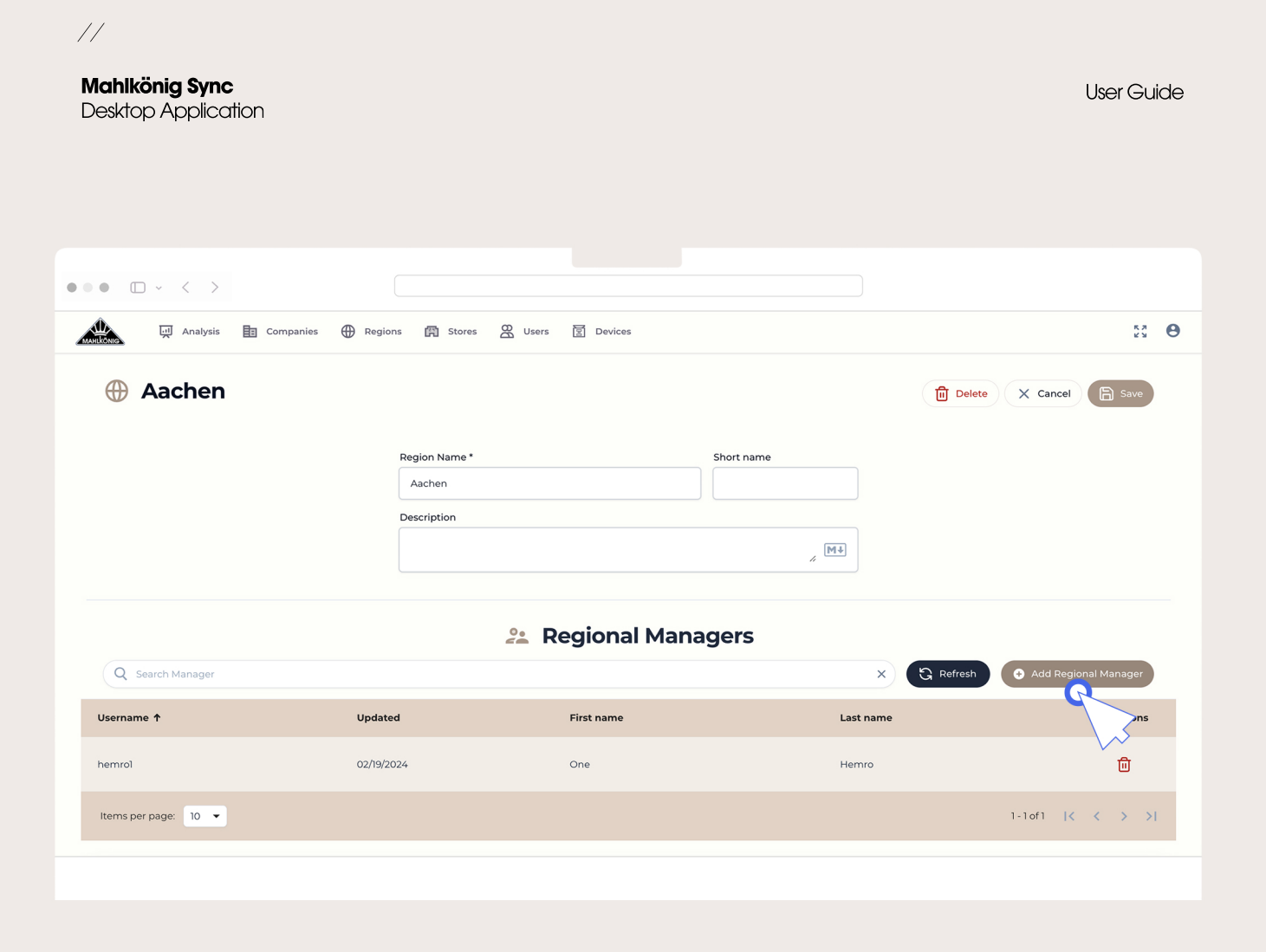

### Inviting a New User as Regional Manager

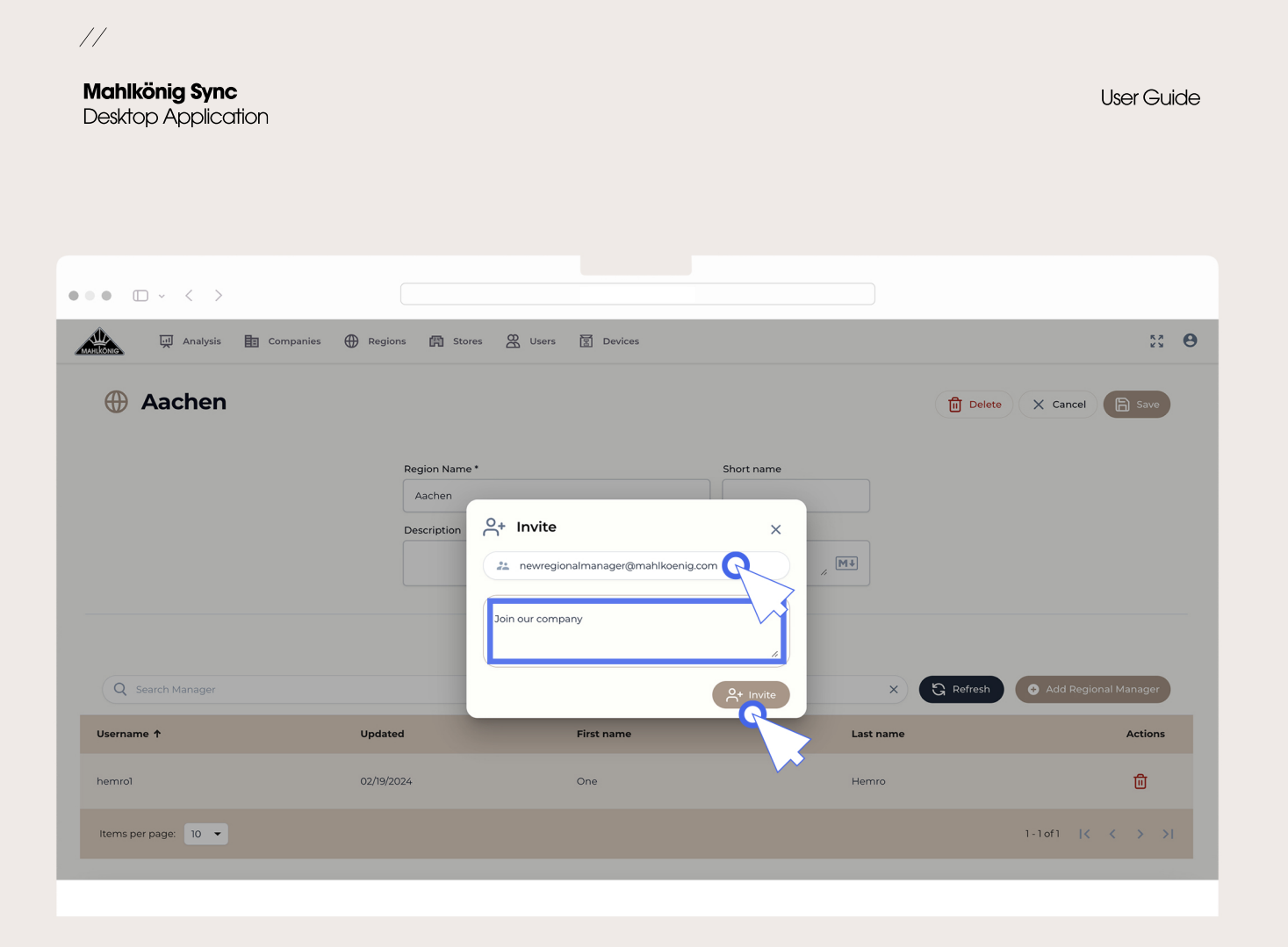

Inviting a New User as Regional Manager

| •      | • •            |                                                                     |                                 |                                         |            |                       |
|--------|----------------|---------------------------------------------------------------------|---------------------------------|-----------------------------------------|------------|-----------------------|
| Â      | ι.             | 과 Analysis 💼 Companies 🕀 Regions 🕅 <u>Stores</u>                    | 🛱 Users 🛐 Devices               |                                         |            | 50 <b>O</b>           |
|        | 🛱 St           | ores                                                                |                                 |                                         | Region     | Î                     |
|        | Q Search       | th store                                                            |                                 |                                         | × •        | C Refresh O New Store |
|        | <b>6</b> For a | adding users to stores: Choose relevant store — Click 'Edit' — Clic | k 'Add Store Managers/Baristas' |                                         |            |                       |
|        | ID             | Store Name †                                                        | Region                          | Created                                 | Changed    | Actions               |
|        | 111            | Field Test AU                                                       | Melbourne                       | 10/05/2023                              | 12/04/2023 |                       |
|        | 117            | Field Test AU - Hemro Sales                                         | Melbourne                       | 11/09/2023                              | 12/08/2023 | M                     |
|        | 112            | Field Test AU                                                       | Melbourne                       | 10/05/2023                              | 12/04/2023 | M                     |
|        | 107            | Field Test IT - LM ACADEMY                                          | Milano LM                       | 10/05/2023                              | 12/08/2023 | M                     |
|        | 106            | Field Test IT - LM FACTORY                                          | Milano LM                       | 10/05/2023                              | 12/08/2023 | <b>X</b>              |
|        | 116            | Field Test US - Hemro Sales                                         | Seattle                         | 11/09/2023                              | 12/08/2023 | M                     |
|        | 109            | Field Test US - Partner1                                            | Seattle                         | 10/05/2023                              | 12/08/2023 | ß                     |
|        | 110            | Field Test US - Partner2                                            | Minneapolis                     | 10/05/2023                              | 12/08/2023 | Ì                     |
| Mahlka | onig © 2024    |                                                                     |                                 | Imprint Terms of Service Privacy Policy |            | v 0.0.26-318          |
|        |                |                                                                     |                                 |                                         |            |                       |

Mahlkönig Sync Desktop Application

11

## Adding a New Store or Editing an Existing One

37

||

#### Mahlkönig Sync

Desktop Application

 $\bullet \bullet \bullet \quad \Box \ \cdot \ \ < \ >$ 55 **O** 💭 Analysis 🛅 Companies 🕀 Regions 🧖 Stores 🕰 Users 🕅 Devices Create New Store X Cancel Store Name \* Short name Required Description Mł Region \* \* Street \* Number \* Required Required Postal Code \* City\* Country \* Required Required Please select ... • Mahlkönig © 2024 Imprint Terms of Service Privacy Policy v 0.0.26-318

## Adding a New Store

|        |        |                                                      | Stores 🛱 Users 🗑 Devices                        |                                 |            |                 |                           | 53 <b>B</b>        |
|--------|--------|------------------------------------------------------|-------------------------------------------------|---------------------------------|------------|-----------------|---------------------------|--------------------|
| E<br>Q | Searc  | tores<br>ch store                                    |                                                 |                                 | Region     | esh 💿 New Store | Field Test AU             | >                  |
| 6      | For    | adding users to stores: Choose relevant store – Clie | ck 'Edit' → Click 'Add Store Managers/Baristas' |                                 |            |                 | ① Details                 | C Edi              |
| 10     | D      | Store Name 🕇                                         | Region                                          | Created                         | Changed    | Actions         | Store Name                | Field Test         |
| n      | n      | Field Test AU                                        | Melbourne                                       | 10/05/2023                      | 12/04/2023 |                 | Short name<br>Description |                    |
| 11     | 17     | Field Test AU - Hemro Sales                          | Melbourne                                       | 11/09/2023                      | 12/08/2023 |                 | Region                    | Melbou<br>10/05/20 |
| 11     | 2      | Field Test AU                                        | Melbourne                                       | 10/05/2023                      | 12/04/2023 |                 | Changed                   | 12/04/20           |
| 10     | 07     | Field Test IT - LM ACADEMY                           | Milano LM                                       | 10/05/2023                      | 12/08/2023 |                 | Number                    |                    |
| 10     | 06     | Field Test IT - LM FACTORY                           | Milano LM                                       | 10/05/2023                      | 12/08/2023 |                 | Postal Code<br>City       |                    |
| 11     | 6      | Field Test US - Hemro Sales                          | Seattle                                         | 11/09/2023                      | 12/08/2023 |                 | Country                   |                    |
| 10     | 09     | Field Test US - Partner1                             | Seattle                                         | 10/05/2023                      | 12/08/2023 |                 |                           |                    |
| 11     | 0      | Field Test US - Partner2                             | Minneapolis                                     | 10/05/2023                      | 12/08/2023 |                 | Ţ                         |                    |
| könig  | © 2024 |                                                      |                                                 | Imprint Terms of Service Privac | y Policy   |                 | •                         | v 0.0.26-3         |

Mahlkönig Sync

Desktop Application

## **Editing an Existing Store**

39

11

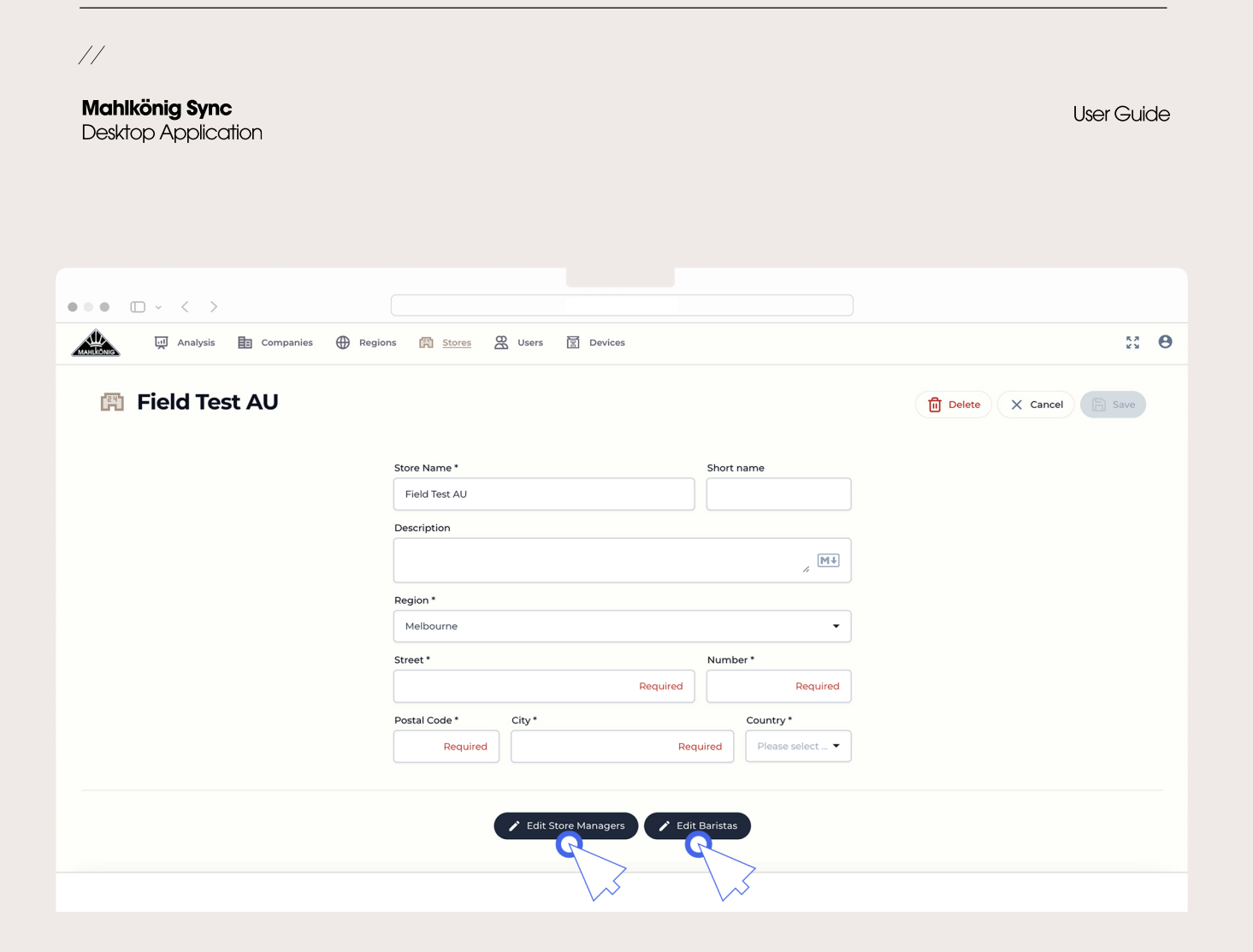

### Inviting a New User as Store Manager or Barista

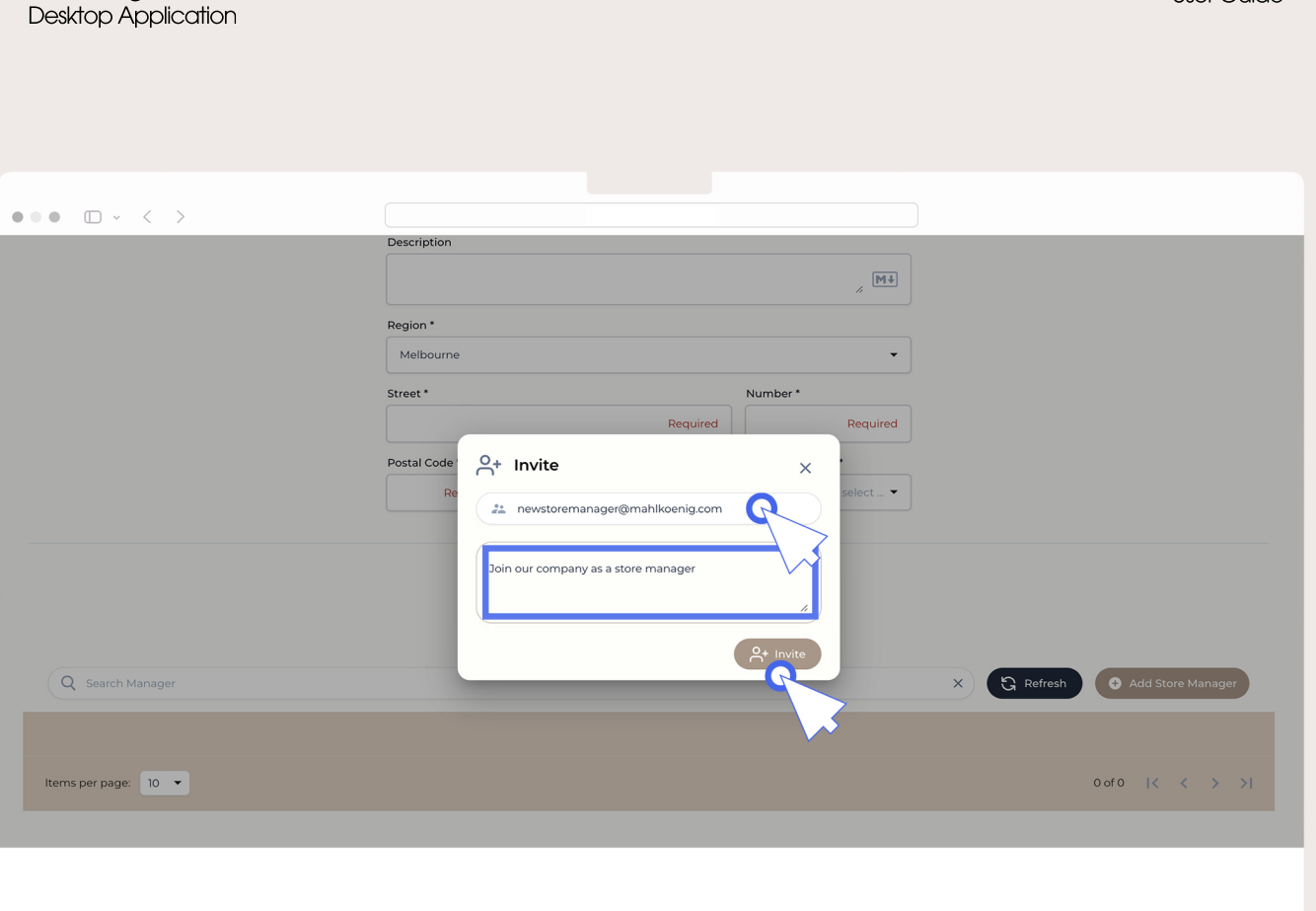

### Inviting a New User as Store Manager or Barista

Mahlkönig Sync

11

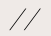

#### Mahlkönig Sync

Desktop Application

User Guide

| $\bullet \bullet \bullet  \Box \ \cdot \ \ < \ \ >$ |               |                                 |              |                 |             |                 |
|-----------------------------------------------------|---------------|---------------------------------|--------------|-----------------|-------------|-----------------|
|                                                     | Description   |                                 |              |                 |             |                 |
|                                                     |               |                                 |              | M               |             |                 |
|                                                     |               |                                 |              | ,               |             |                 |
|                                                     | Region *      |                                 |              |                 |             |                 |
|                                                     | Melbourne     |                                 |              | -               |             |                 |
|                                                     | Street *      |                                 | Num          | nber *          |             |                 |
|                                                     |               |                                 | Required     | Required        |             |                 |
|                                                     | Postal Code * | City *                          |              | Country *       |             |                 |
|                                                     | Required      |                                 | Required     | Please select 🔻 |             |                 |
|                                                     |               |                                 |              |                 |             |                 |
|                                                     |               | Edit Store Managers     Store M | edit Barista | as              |             |                 |
| Q Search Manager                                    |               |                                 |              |                 | X 🕄 Refresh |                 |
|                                                     |               |                                 |              |                 |             |                 |
| Items per page: 10 💌                                |               |                                 |              |                 |             | 0 of 0  < < > > |
|                                                     |               |                                 |              |                 |             |                 |
|                                                     |               |                                 |              |                 |             |                 |
|                                                     |               |                                 |              |                 |             |                 |

## Inviting a New User as Store Manager or Barista

| Mahlkönig Sync<br>Desktop Application               |               |                          |                 |       |                 |             | User Guide        |
|-----------------------------------------------------|---------------|--------------------------|-----------------|-------|-----------------|-------------|-------------------|
|                                                     |               |                          |                 |       |                 |             |                   |
| $\bullet \bullet \bullet  \Box \ \cdot \ \ < \ \ >$ |               |                          |                 |       |                 |             |                   |
|                                                     | Description   |                          |                 |       | " <b>Mł</b>     |             |                   |
|                                                     | Region *      |                          |                 |       | •               |             |                   |
|                                                     | Street *      |                          |                 | Numbe | er *            |             |                   |
|                                                     |               |                          | Require         | d     | Required        |             |                   |
|                                                     | Postal Code * | City *                   |                 |       | Country *       |             |                   |
|                                                     | Required      | O+ Add<br>them<br>hemrol | d Store Manager | gers  | Please select • |             |                   |
| Q Search Manager                                    |               |                          |                 |       |                 | X G Refresh | Add Store Manager |
|                                                     |               |                          |                 |       |                 |             |                   |
| Items per page: 10 💌                                |               |                          |                 |       |                 |             | 0 of 0   < < > >  |
|                                                     |               |                          |                 |       |                 |             |                   |

## Inviting an Existing User as Store Manager or Barista

| Image: Control of the second of the second of the secon                                                                                                    | Mahlkönig Sync<br>Desktop Application |                                                                                                    |                                                    |           | User Guide        |
|----------------------------------------------------------------------------------------------------|---------------------------------------|----------------------------------------------------------------------------------------------------|----------------------------------------------------|-----------|-------------------|
| Description<br>Region *<br>Melbourne<br>Street Number*<br>Required<br>Postal Code*<br>City*<br>County*<br>Plans select *<br>Plans select *<br>Plans select *<br>Emmod<br>Emmod<br>Emmo | ••• • • < >                           |                                                                                                    |                                                    |           |                   |
|                                                                                                    | Q Search Manager                      | Description Region * Melbourne Street * Required Postal Code * City * Required City * City * Required City * City * City | Number*<br>Required<br>Country*<br>Please select • | X Refresh | Ocf0            > |

## Inviting an Existing User as Store Manager or Barista

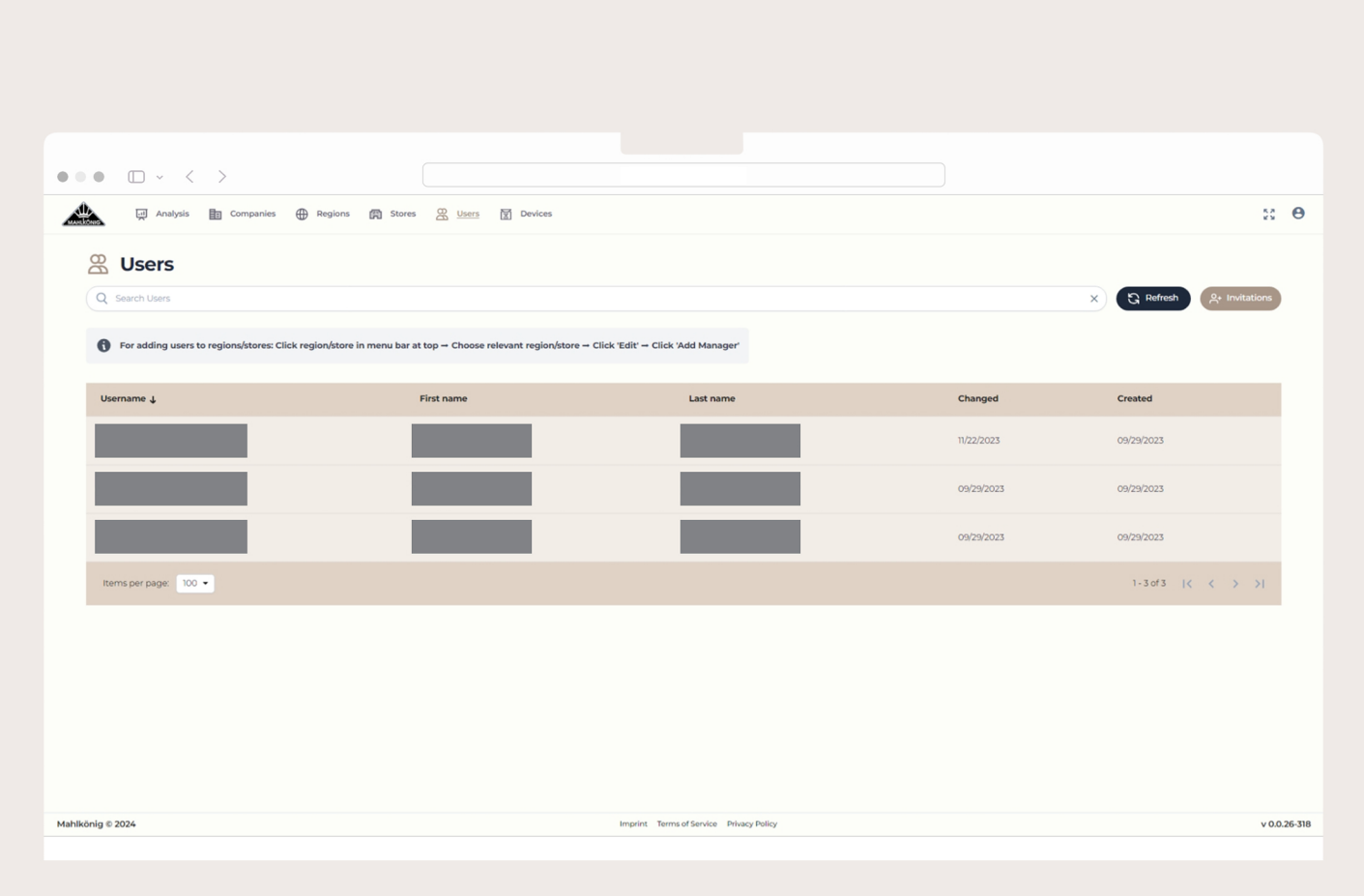

#### Mahlkönig Sync

Desktop Application

## **Inviting or Editing Users Profiles**

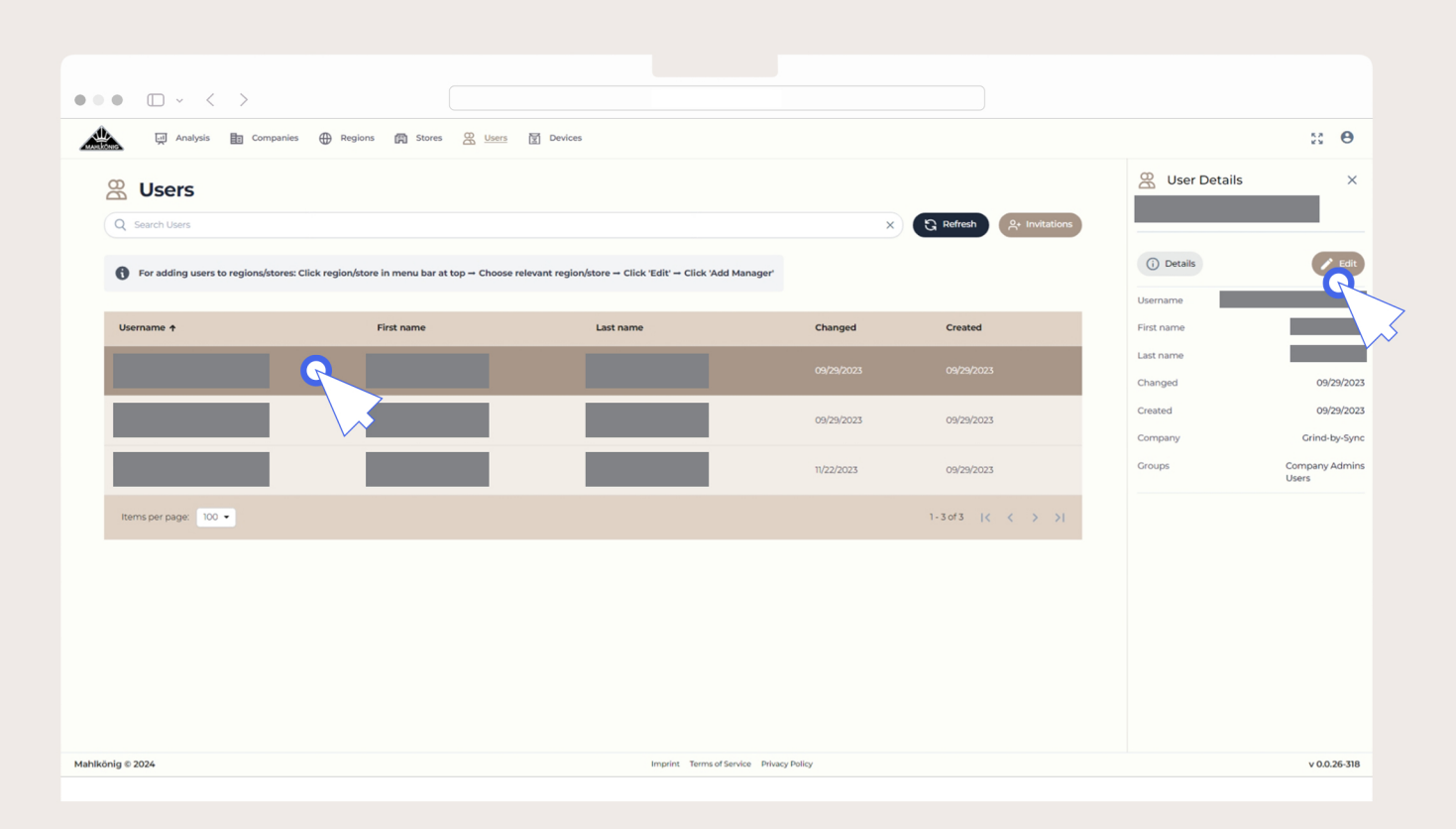

Mahlkönig Sync Desktop Application

## **Editing a User Profile**

46

11

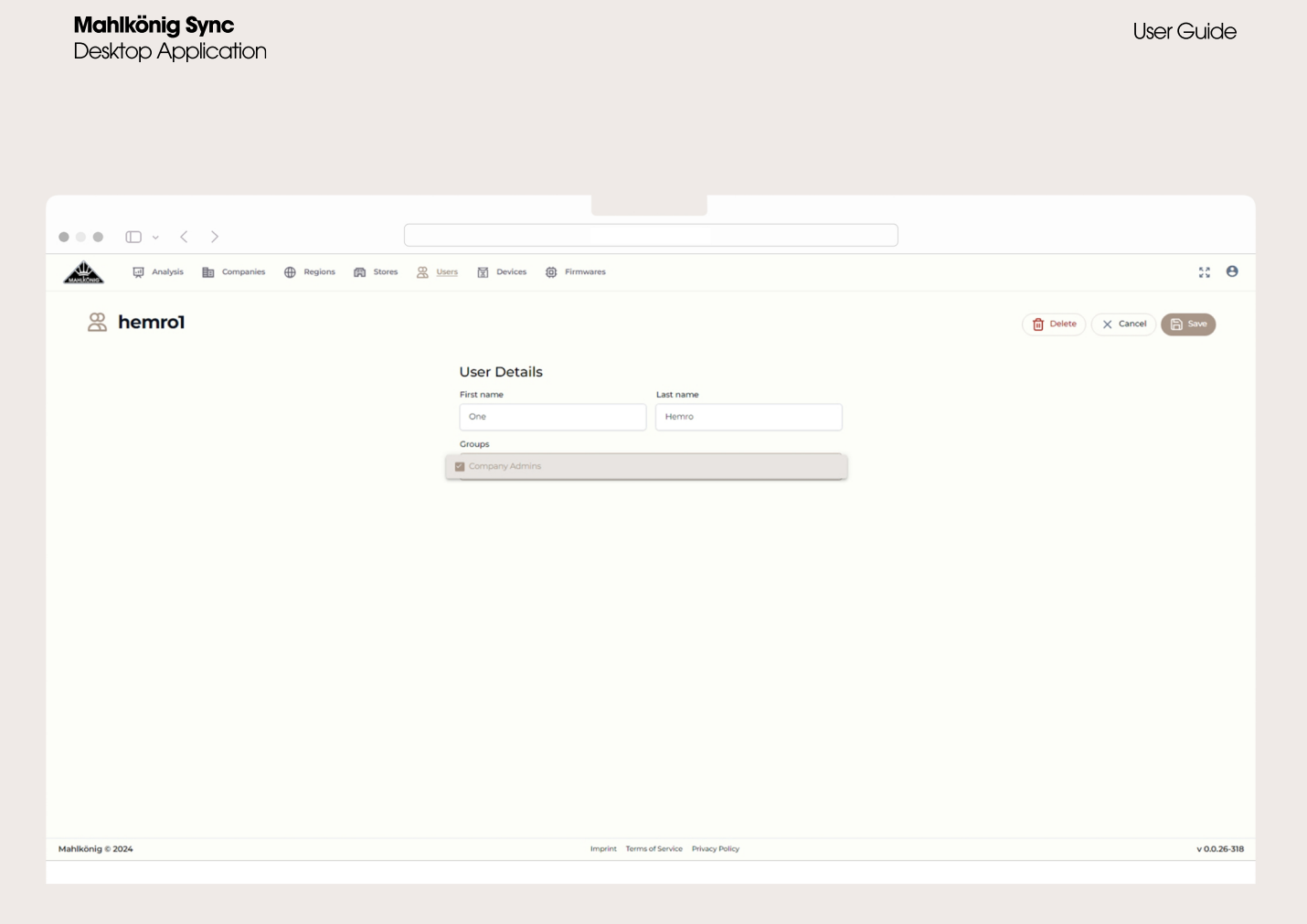

## **Editing a User Profile**

11

#### Mahlkönig Sync

Desktop Application

|        | •           | ~ < >                |                 |             |         |         |                                     |               |              |             |                                |             |                           |                 |
|--------|-------------|----------------------|-----------------|-------------|---------|---------|-------------------------------------|---------------|--------------|-------------|--------------------------------|-------------|---------------------------|-----------------|
| Â      | inic 💭      | Analysis 🛅 Companies | ⊕ Regions 🕅 Sto | res 🛱 Users | Devices |         |                                     |               |              |             |                                |             | 2                         | ; <del>0</del>  |
|        | 🔄 Dev       | vices                |                 |             |         |         |                                     |               |              | Region      | Store                          |             |                           | Î               |
|        | Q Search o  | levices              |                 |             |         |         |                                     |               |              | ×           | •                              | Refresh     | New Device                | ·               |
|        | SN          | HMI SN 🕈             | HW Version      | FW Version  | Model   | Subtype | Name                                | Assembly Date | First Online | Last Online | Store                          | Test Device | GbS Paired<br>Device (SN) |                 |
|        |             | 25F66B               |                 | 10.9.941    |         |         | E80W GbS -<br>780909                |               | 10/09/2023   | 02/02/2024  | Field Test AU                  |             | KB002846                  |                 |
|        |             | 25F66E               |                 | 10.11.977   |         |         | E80W GbS - LM<br>Field Test USA2    |               | 11/22/2023   | 01/19/2024  | Field Test US -<br>Hemro Sales | 5           | PB042095                  |                 |
|        | - [         | 25F671               |                 | 10.7.920    |         |         | E65W GbS -<br>651945                |               | 11/09/2023   | 11/22/2023  | R&D Hemro                      |             |                           |                 |
|        |             | 25F672               |                 | 10.7.920    |         |         | E80W GbS -<br>702735 (Missing)      |               | 10/05/2023   | 11/22/2023  | R&D Hemro                      |             | PB038238                  |                 |
|        |             | 25F674               |                 |             |         |         | E80W GbS - Oliver                   |               | 11/09/2023   | never       | R&D Yukawa                     |             |                           |                 |
|        |             | 25F675               |                 | 10.11.971   |         |         | E80W GbS -<br>762270                |               | 10/05/2023   | 02/14/2024  | Field Test AU                  |             | KB002846                  |                 |
|        |             | 25F679               |                 |             |         |         | E80W GbS - Oliver                   |               | 11/09/2023   | never       | R&D Yukawa                     |             |                           |                 |
|        |             | 25F67C               |                 | 10.11.977   |         |         | E80W GbS -<br>Hemro Sales<br>Office |               | 10/05/2023   | 02/12/2024  | Field Test US -<br>Hemro Sales |             |                           |                 |
|        |             | 25F67E               |                 | 10.7.933    |         |         | E80W GbS -<br>751190                |               | 11/07/2023   | 12/05/2023  | R&D Hemro                      |             |                           |                 |
| Mahlki | onig © 2024 |                      |                 |             |         | Imprin  | t Terms of Service Pr               | ivacy Policy  |              |             |                                |             | v                         | v<br>0.0.26-318 |

## **Editing Device Info**

User Guide

| ••     | • (        |            | >             |             |               |         |                                   |                  |                    |              |                                |                |                           |                                |                   |
|--------|------------|------------|---------------|-------------|---------------|---------|-----------------------------------|------------------|--------------------|--------------|--------------------------------|----------------|---------------------------|--------------------------------|-------------------|
|        | NIG        | Analysis   | Companies 🕀 R | tegions 🕅 S | tores 🔐 Users | Devices |                                   |                  |                    |              |                                |                |                           |                                | 55 <b>O</b>       |
| i      | ы р        | evices     |               |             |               |         |                                   |                  |                    |              |                                |                |                           | Device Details                 | ×                 |
|        |            | th devices |               |             |               |         |                                   | ~                | Region             | Store        | P Pefresh                      |                | lew Device                | 25F671                         |                   |
|        | Q Score    |            |               |             |               |         |                                   |                  |                    |              | G noncon                       |                |                           |                                |                   |
|        | SN         | HMI SN 🕈   | HW Version    | FW Version  | Model         | Subtype | Name                              | Assembly<br>Date | First<br>Online    | Last Online  | Store                          | Test<br>Device | GbS Paired<br>Device (SN) | (i) Details                    | Edit              |
|        |            | 25F66B     |               | 10.9.941    |               |         | E80W GbS -<br>780909              |                  | 10/09/2023         | 02/02/2024   | Field Test AU                  |                | KB002846                  | SN<br>HMLSN                    | 25F6              |
|        |            | 25F66E     |               | 10.11.977   |               |         | E80W GbS - LM<br>Field Test USA2  |                  | 11/22/2023         | 01/19/2024   | Field Test US -<br>Hemro Sales |                | PB042095                  | HW Version                     |                   |
| - 1    |            |            |               |             |               |         | Field Test 0342                   |                  |                    |              | Hernio Sales                   |                |                           | Last Online                    | 11/22/2023        |
|        |            |            |               |             |               |         | E65W GbS -<br>651945              |                  |                    |              |                                |                |                           | FW Version                     | 10.7.920          |
|        |            | 25F672     |               | 10.7.920    |               |         | E80W GbS -<br>702735<br>(Missing) |                  | 10/05/2023         | 11/22/2023   | R&D Hemro                      |                | PB038238                  | Subtype                        |                   |
|        |            | 25F674     |               |             |               |         | E80W GbS -<br>Oliver              |                  | 11/09/2023         | never        | R&D Yukawa                     |                |                           | Name<br>Assembly Date          | E65W CbS - 651945 |
|        |            | 0.000      |               | 1011077     |               |         | E80W GbS -                        |                  | 10/05/2027         | 00 h / 200 / | Field Test All                 | _              | 10000016                  | First Online                   | 11/09/2023        |
|        |            | 251-075    |               | 10.11.971   |               |         | 762270                            |                  | 10/03/2023         | 02/14/2024   | Field Test AU                  |                | KB002846                  | Store                          | R&D Hemro         |
|        |            | 25F679     |               |             |               |         | E80W GbS -<br>Oliver              |                  | 11/09/2023         | never        | R&D Yukawa                     |                |                           | Test Device<br>Production Date |                   |
|        |            | 25F67C     |               | 10.11.977   |               |         | E80W GbS -<br>Hemro Sales         |                  | 10/05/2023         | 02/12/2024   | Field Test US -<br>Hemro Sales |                |                           | Region                         | Zürich            |
|        |            |            |               |             |               |         | FROW ChS -                        |                  |                    |              |                                |                |                           | GbS Paired Device (SN)         |                   |
|        |            | 25F67E     |               | 10.7.933    |               |         | 751190                            |                  | 11/07/2023         | 12/05/2023   | R&D Hemro                      | ~              |                           | Fixed Firmware                 |                   |
| _      |            | _          |               | -           | -             | -       |                                   |                  |                    | 1            | -                              |                |                           | Changed                        | 12/08/2023 👻      |
| Maniko | nig © 2024 |            |               |             |               |         | Imp                               | rim terms of     | service privacy Po | incy.        |                                |                |                           |                                | V 0.0.26-318      |

Mahlkönig Sync Desktop Application

11

## **Editing Device Info**

//

#### Mahlkönig Sync

Desktop Application

User Guide

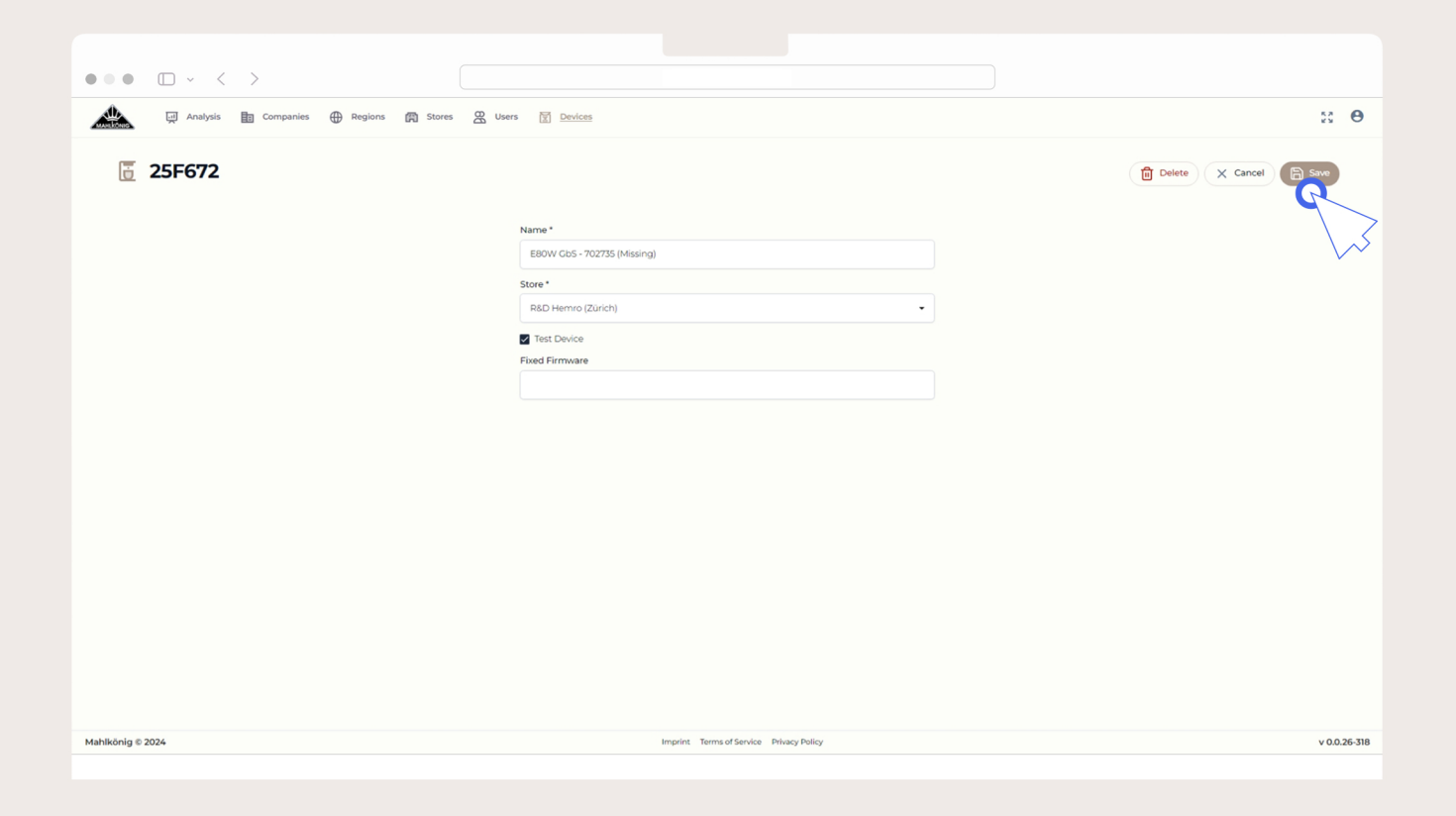

## **Saving Device Info**

/ Mahlkönig Sync Desktop Application - User Guide

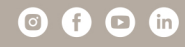

www.mahlkoenig.com